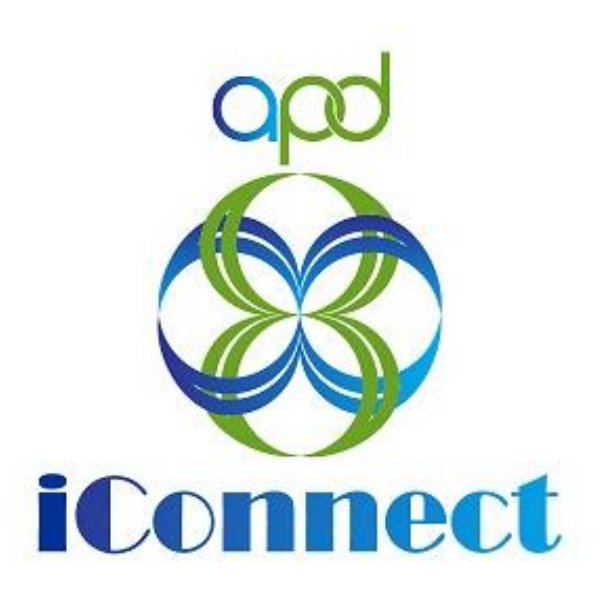

State of Florida Agency for Persons with Disabilities

APD iConnect Residential Planning Training Manual Version 3 05/09/23

## Table of Contents

| Int | roduction                                                                   |
|-----|-----------------------------------------------------------------------------|
| 1.  | Residential Planning Process 4                                              |
|     | A. Complete the Residential Referral form 4                                 |
|     | B. Residential Referral Review 6                                            |
|     | C. Bed Availability Report generated to identify potential placements. 9    |
|     | WSC Responds to the request for additional information 11                   |
|     | Provider reviews and responds to the referral                               |
|     | RRPC communicates interested provider information to WSCs                   |
| Re  | D. WSC reviews potential placements with Consumer/Legal presentative/Family |
|     | Transition call17                                                           |
|     | Transition call for minors, IB/BF, or inter-region transfers 19             |
|     | E. Consumer Placement                                                       |
|     | Consumer Placement Not Accepted 26                                          |
| 2.  | Forensic Involvement                                                        |
| 3.  | Consumer Placement of a Minor under 12 28                                   |
| 4.  | Consumer Withdraws their Referral Request                                   |

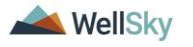

### Introduction

The consumer, legal representative, or other member of the consumers circle of supports have identified that there is a potential need for residential placement and will reach out to the Waiver Support Coordinator (WSC) or the WaitList Workstream Worker to begin the Residential Planning process.

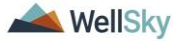

## 1. Residential Planning Process

The Residential Planning process includes the following steps:

- A. Complete the Residential Referral form.
- B. Residential Referral review
- C. Generate Bed Availability report to find optional placements.
- D. Review list of potential placements with Consumer/Legal Rep/Family
- E. Consumer Placement

### A. Complete the Residential Referral form

The consumer or member of the consumer's circle of supports identifies a potential need for residential placement and contacts the WSC. The WSC will complete the residential referral form and send a note to the State Office Residential Intake Specialist & Region Residential Planning Coordinator (RRPC) to begin the process.

## Role(s): WSC/CDC and Region Waiting List Workstream Worker

 To begin, log into APD iConnect and set Role = WSC/CDC or Region Waiting List Workstream Worker. Click Go.

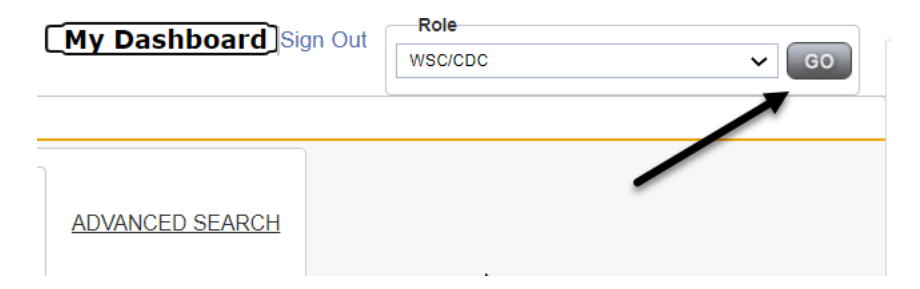

- 2. To add a Form, navigate to the Consumer's record and click Forms > File > Add Forms.
- 3. Select Residential Referral Form. Update the following fields:
  - a. Review = As Needed
  - b. Review Date = defaults to today's date
  - c. Division = defaults to APD
  - d. Worker = defaults to self
  - e. Status = Pending
  - f. Program/Provider = WSCs will select the name of their employer (Qualified Organization). Waiting List Workstream will leave this field blank.
  - g. Complete the fields in the form.

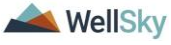

h. From the File menu, select Save

| opd iConne                    | ect                        |                                 |                              |                              | 3/22/2023 6-27 AM | Forms |
|-------------------------------|----------------------------|---------------------------------|------------------------------|------------------------------|-------------------|-------|
| File                          |                            |                                 |                              |                              | 5/22/2025 5.27 AM |       |
| Please Select Type: Residen   | ntial Referral Form        | ~                               |                              |                              |                   |       |
| Consumer Forms                |                            |                                 |                              |                              |                   |       |
| Review*                       | As Needed 🗸                |                                 | Worker *                     | Vogeler, Mandi               | Clear Details     |       |
| Review Date *                 | 03/22/2023                 |                                 | Status *                     | Pending 🗸                    |                   |       |
| Division *                    | APD 🗸                      |                                 | Provider/Program *           | 1 CARE LLC V Details         |                   |       |
| Approved By                   |                            | Clear                           | Approved Date                |                              |                   |       |
|                               |                            |                                 |                              |                              |                   |       |
|                               |                            | RESIDENT                        | IAL REFERRAL FO              | RM                           |                   |       |
|                               | Thi                        | s form should be used for group | home and / or Intermediate C | Care Facility (ICF) requests |                   |       |
| Consumer withdraws refer      | ral request for placement. |                                 |                              |                              |                   |       |
| Placement Request For?        |                            | APD Licensed Facility ~         |                              |                              |                   |       |
|                               |                            | 0 record(s) returned            |                              |                              |                   |       |
|                               | -las Basa de Bata          |                                 |                              |                              |                   |       |
| State Office Residential Inte | ake Specialist:            |                                 |                              |                              |                   |       |
|                               |                            | Search                          | 3                            |                              |                   |       |
|                               |                            | 0 record(s) returned            |                              |                              |                   |       |
| Region Residential Plannin    | na Coordinator:            |                                 |                              |                              |                   |       |
| region residential Flammi     | ag overallator.            |                                 |                              |                              |                   |       |
|                               |                            | Search                          |                              |                              |                   |       |

4. Using the Note icon on the saved form, the WSC will create a Note. The Note Details page displays. Update the following fields:

| T IIC    | Reports      | Word I  | Merge      |   |  |
|----------|--------------|---------|------------|---|--|
| sider    | ntial Referr | al Form |            |   |  |
| Consu    | mer Forms    |         |            |   |  |
| Review   | *            |         | As Needed  | ~ |  |
| Review   | Date *       |         | 03/22/2023 |   |  |
| Division | *            |         | APD 🗸      |   |  |
| Approve  | ed By        |         |            |   |  |
|          |              |         |            |   |  |

- Program/Provider = WSCs will select the name of their employer (Qualified Organization). Waiting List Workstream will leave this field blank.
- b. Cost Plan Review Note? = No
- c. Note Type = Facility Placement
- d. Sub Type = Residential Planning Request
- e. Status = Pending
- f. Attachments = All documents needed for a referral packet.

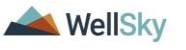

- g. Recipient = State Office Residential Intake Specialist & Region Residential Planning Coordinator (RRPC)
- 5. From the File menu, select Save and Close Note

| opd (Connect                        |               |                                         |          |             | 3/22/2023 9:34 AM |
|-------------------------------------|---------------|-----------------------------------------|----------|-------------|-------------------|
| File Tools                          |               |                                         |          |             |                   |
| Notes Details                       |               |                                         |          |             |                   |
| Division *                          | APD 🗸         |                                         |          |             |                   |
| Note By                             | Vogeler, Ma   | ndi 🗸                                   |          |             |                   |
| Note Date *                         | 03/22/2023    | 18                                      |          |             |                   |
| Program/Provider *                  |               | <b>v</b>                                |          |             |                   |
| Note Type *                         | Facility Plac | ement 🗸 🗸                               |          |             |                   |
| Note Sub-Type                       | Residential   | Planning Request 🗸                      |          |             |                   |
| Description                         |               | li                                      |          |             |                   |
| Rote                                | Attach a      | documents needed for a referral packet. |          |             |                   |
| Status *                            | Pending       | •                                       |          |             |                   |
| Date Completed                      |               |                                         |          |             |                   |
| Attachments                         |               |                                         |          |             |                   |
| Add Attachment                      |               |                                         |          |             |                   |
| Document                            | Description   |                                         | Category | ₿.          | Action            |
| There are no attachments to display |               |                                         |          |             |                   |
| Note Recipients                     |               |                                         |          |             |                   |
| Add Note Recipient:                 |               | Cear                                    |          |             |                   |
| Name                                | Date Sent     | Date Read                               | Status   | Date Signed |                   |
|                                     |               |                                         |          |             |                   |

- 6. The Waiver Support Coordinator will monitor My Dashboard for Notes sent from the APD regional and state office team inquiring for additional information and respond appropriately.
  - a. If a request for additional information is received proceed to <u>WSC Responds to the request for additional</u> <u>information</u> section.

#### **B. Residential Referral Review**

The State Office Residential Intake Specialist will review the residential referral packet.

#### Role(s): State Office Worker

 To begin, log into APD iConnect and set Role = State Office Worker. Click Go.

| My Dashboard Sign Out | Role                     |
|-----------------------|--------------------------|
|                       | State Office Worker 🗸 GO |
|                       |                          |
| ADVANCED SEARCH       |                          |

 The State Office worker will monitor My Dashboard for incoming notes. Select the Consumer > Pending > Notes queue.

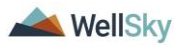

| File Reports        |                     | Welcome, Mandi Vogel<br>3/22/2023 9:40 AM | er My Dashboard Sign Out State Office Worker | ▼ GO |
|---------------------|---------------------|-------------------------------------------|----------------------------------------------|------|
| Quick Search        | Consumers           | ✓ Last Name                               | ADVANCED SEARCH                              |      |
|                     | MY DASHBOARD CONSUM | IERS PROVIDERS CLAIMS                     | SCHEDULER REPORTS                            |      |
| CONSUMERS           |                     | PROVIDERS                                 | TASKS                                        |      |
| Division            |                     |                                           | Links                                        |      |
| Application Pended  | 1                   |                                           | iConnect eLearning Library                   |      |
| Provider Selections |                     |                                           | APD Help Desk                                |      |
| Open                | 1                   |                                           | My Management                                | O    |
|                     |                     | 2                                         | Current Active Cases                         |      |
| Notes               | •                   |                                           | Enrollments                                  |      |
| Pending             | 1                   |                                           | SAN Queue                                    |      |
| Alert Notes         |                     |                                           | Pending Assessments Queue                    |      |
| Unread Alert Notes  | 0                   |                                           | Pending Provider Assessments Queue           |      |

### Тір

Navigate quickly from the My Dashboard > Notes queue to the consumer's record by copying the iConnect ID from the Notes queue and pasting it into the Consumer > Quick Search. The Note queue window will remain open for convenience.

| File Tools          |                          |                                     |                             |                   |                             |                        |                               |
|---------------------|--------------------------|-------------------------------------|-----------------------------|-------------------|-----------------------------|------------------------|-------------------------------|
| Filters<br>Status V | Equal To 🗸               | Pending V AND V                     | ×                           |                   |                             |                        |                               |
| iConnect ID 🗸       | +                        |                                     |                             |                   |                             |                        |                               |
|                     |                          | Search Res                          | iet                         |                   |                             |                        |                               |
| 1 Notes record(s    | ) returned - now viewing | g 1 through 1                       |                             |                   |                             |                        |                               |
|                     |                          |                                     |                             |                   |                             |                        |                               |
| iConnect ID         | Consumer .               | Note Type                           | Note Sub Type               | Note Date         | Subject                     | Author                 | Status 🗆                      |
| 59217               | Abner, Carrie            | Supported Employment                | EEP Referral                | 03/21/2023        | New EEP Referral            | Buck, Jennifer         | Pending 🗌                     |
|                     |                          | First Previous Record               | ds per page 15 Next         | Last              |                             |                        |                               |
|                     | FL APD Interface Test    | Copy of PF × +                      |                             |                   |                             |                        |                               |
|                     | ← → C i ltss             | bh1.mediware.com/flapdinterfacetest | tsso/Pages/Harmony.aspx?Cha | pterID=347&Chapte | rEntityID=59217&CallingChap | ter=Consumers&CallingP | Page=Notes @, 🖻 😭             |
|                     |                          |                                     |                             |                   |                             | Role                   |                               |
|                     |                          | nnect                               | Welcome, Jei<br>3/21/2023   | 2:47 PM           | My Dashboard S              | ign Out Region Wi      | aiting List Workstream Worker |
|                     | File Report              | •                                   |                             |                   |                             |                        |                               |
|                     | гие кероп                |                                     |                             |                   |                             |                        |                               |
|                     | Qui                      | ck Search                           |                             |                   |                             |                        | ]                             |
|                     | 592                      | 17 C                                | Consumers                   | ✓ ICon            | nect ID                     | <u></u>                | ADVANCED SEARC                |
|                     |                          |                                     |                             |                   |                             |                        |                               |
|                     |                          |                                     |                             |                   |                             |                        |                               |

3. Click on the note to review the details. The WSC also completed the Residential Planning Form.

| opd iConnect                          |                                                                                                    |                    |                              |                   | Welcom<br>3/30 | ne, Mandi Vogeler 🕻<br>(2023 10:31 AM 🗸 | Notes |  |  |  |
|---------------------------------------|----------------------------------------------------------------------------------------------------|--------------------|------------------------------|-------------------|----------------|-----------------------------------------|-------|--|--|--|
| File Tools                            |                                                                                                    |                    |                              |                   |                |                                         |       |  |  |  |
| Filters  Status  Equal To  Connect ID | Files       Bills       Dimets Ov       (Spail To v)       (Pending v)       (AND v)       (K)       (K) |                    |                              |                   |                |                                         |       |  |  |  |
| iConnect ID                           | Consumer_                                                                                                    | Note Type          | Note Sub Type                | Note Date Subject | Author         | Status                                  |       |  |  |  |
| 88564                                 | Adams, Leah                                                                                                    | Facility Placement | Residential Planning Request | 03/22/2023        | Vogeler, Mandi | Pending                                 |       |  |  |  |
| 00504                                 | Adamo, Leah                                                                                                    | Facility Placement | Residential Planning Request | 03/22/2020        | Vogeler, Mondi | Pending                                 |       |  |  |  |
| ODKC A                                | Adams Lash                                                                                                    | 091                | OGI Demaet                   | 03/24/2022        | Urmalar Manrii | Dention                                 | 0     |  |  |  |
|                                       |                                                                                                    |                    |                              |                   |                |                                         |       |  |  |  |

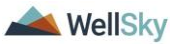

- 4. Navigate to the Consumer's record and click on the Forms tab. Select the Residential Planning Form from the list and open it to review the details. Verify the correct RRPC is on the Residential Referral form.
  - a. Update RRPC if missing or incorrect.
  - b. Status = Pending
  - c. From the File menu, select Save and Close

|                                                                                                    | nect                                                                                    |                                                                                                    |                                |                            | . Forms<br>3/22/2023 9:44 AM |
|----------------------------------------------------------------------------------------------------|-----------------------------------------------------------------------------------------|----------------------------------------------------------------------------------------------------|--------------------------------|----------------------------|------------------------------|
| File                                                                                               |                                                                                         |                                                                                                    |                                |                            |                              |
| ase Select Type: Res                                                                               | idential Referral Form                                                                  | ~                                                                                                    |                                |                            |                              |
| Consumer Forms                                                                                     |                                                                                         |                                                                                                    |                                |                            |                              |
| Review *                                                                                           | As Needed 🗸 🗸                                                                           |                                                                                                    | Worker *                       | Vogeler, Mandi             | Clear Details                |
| Review Date *                                                                                      | 03/22/2023                                                                              |                                                                                                    | Status *                       | Pending 🗸                  |                              |
| Division *                                                                                         | APD 🗸                                                                                   |                                                                                                    | Provider/Program               | ~                          |                              |
| Approved By                                                                                        |                                                                                         |                                                                                                    | Approved Date                  |                            |                              |
| onsumer withdraws n                                                                                | eferral request for placement.                                                          | bis form should be used for grou                                                                                                    | p home and / or Intermediate C | are Facility (ICF) request | S                            |
| Consumer withdraws n<br>Placement Request For                                                      | 7<br>eferral request for placement.<br>r?                                               | الله form should be used for grou,<br>معالم المعالم الم | p home and / or Intermediate C | are Facility (ICF) request | S                            |
| Consumer withdraws n<br>Placement Request For<br>State Office Residentia                           | 7<br>eferral request for placement.<br>r?                                               | his form should be used for grou,                                                                                                    | p home and / or Intermediate C | are Facility (ICF) request | S                            |
| Consumer withdraws r<br>Placement Request For<br>State Office Residentia                           | r<br>eferral request for placement.<br>r?<br>I Intake Specialist:                       | This form should be used for group<br>APD Licensed Facility w<br>0 record(s) returned<br>General                                                                                                    | p home and / or Intermediate C | are Facility (ICF) request | s                            |
| Consumer withdraws r<br>Placement Request For<br>State Office Residentia                           | 7<br>eferral request for placement.<br>??<br>I Intake Specialist:                       | his form should be used for group<br>APD Licensed Facility w<br>0 record(s) returned<br>0 record(s) returned                                                                                                    | p home and / or Intermediate C | are Facility (ICF) request | 5                            |
| Consumer withdraws r<br>Placement Request For<br>State Office Residentia<br>Region Residential Pla | r<br>eferral request for placement.<br>r?<br>I Intake Specialist:<br>nning Coordinator: | his form should be used for grou,<br>APD Licensed Facility v<br>0 record(s) returned<br>0 record(s) returned                                                                                                    | p home and / or Intermediate C | are Facility (ICF) request | 5                            |
| Consumer withdraws r<br>Placement Request Fo<br>State Office Residentia<br>Region Residential Pla  | 7 7 1 Intake Specialist:                                                                | his form should be used for group<br>APD Licensed Facility w<br>O record(s) returned<br>O record(s) returned<br>O record(s) returned                                                                                                    | p home and / or Intermediate C | are Facility (ICF) request | 5                            |

- 5. Review the Residential Referral form for completion. If the referral is complete, proceed to next section.
  - a. If not complete, the State Office Residential Intake Specialist will respond to the Pending note and details what needs to be completed.
    - i. Note Type = Facility Placement
    - ii. Note Subtype = Residential Planning Request
    - iii. Note = Append text to the note detailing incomplete information
    - iv. Status = Pending
    - v. Recipient = WSC
  - b. From the File menu, select Save and Close Note
- The WSC will monitor pending Notes on My Dashboard and respond to the request for additional information by appending text to the Note and Attaching additional documentation to the Note with Note Subtype = Facility Placement and Subtype = Residential Planning Request.
- 7. The State Office Residential Intake Specialist will also review the referral for Forensic Involvement and minors under 12.

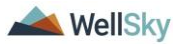

- 8. If there is Forensic Involvement; skip to <u>Forensic Involvement</u>. If not, proceed to C. Bed Availability Report generated to identify potential .
- If the Consumer is a Minor under 12, skip to <u>Consumer</u> <u>Placement of a Minor under 12.</u> If Not, proceed to C. Bed Availability Report generated to identify potential

# C. Bed Availability Report generated to identify potential placements.

## Roles: Regional Clinical Workstream Worker, WSC/CDC, and Service Provider

Once the State Office worker completes his/her review of the Residential Referral Form and determines there is not forensic involvement and the referral does not involve a minor, the Region Residential Planning Coordinator will proceed with the residential planning process. The Bed Availability report is located under the Reports menu on My Dashboard

 To begin, log into APD iConnect and set Role = Region Clinical Workstream Worker. Click Go.

| My Dashboard  Sign Out | Role Region Clinical Workstream Worker |
|------------------------|----------------------------------------|
|                        |                                        |
| ADVANCED SEARCH        |                                        |
| PORTS                  |                                        |
|                        | 74.01/0                                |

- 2. The RRPC generates the RPC Caseload Report daily to determine if there are any new referrals.
  - a. Navigate to the My Dashboard screen, click the Reports menu, and locate the RPC Caseload Report

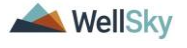

| ile            | Reports                                                                                                    |              |           |           |      |
|----------------|----------------------------------------------------------------------------------------------------|--------------|-----------|-----------|------|
|                | ▲<br>Pending SANs<br>Plan Report                                                                                            | Quick Search | Consumers |           | ~    |
| _              | Provider Documentation HAR<br><u>RPC Caseload Report</u><br>SANs Cover Sheet                                                | MY DASHBOARD | CONSUMERS | PROVIDERS | PROV |
| /isior<br>PD E | SANS Cover Sheet - HAR Open RPC Cas<br>Service Authorizations by Provider<br>Service Authorizations by Provider Revised HAR | eload Report |           |           |      |
| Enr            | State Office ROD Ticklers - HAR                                                                                             | ۲            |           |           |      |
| losed          |                                                                                                    | 1            |           |           |      |
|                |                                                                                                    |              | - 1       |           |      |

NOTE: The RRPC is also a note recipient on the Residential Planning Request Note from the WSC

- 3. Review the Residential Referral form for completion. If the referral is complete, proceed to next section.
  - a. If not complete, within 2 business days the RPC will respond to the Pending note and details what needs to be completed.
    - i. Note Type = Facility Placement
    - ii. Note Subtype = Residential Planning Request
    - iii. Note = Append text to the note detailing incomplete information
    - iv. Status = Pending
    - v. Recipient = WSC
  - b. From the File menu, select Save and Close Note

|                                     |                                                                                                    |                                                                  |          |             | Last Updated by mvogelec@apdcares.org<br>at 3/22/2023 9:10:29 AM |
|-------------------------------------|----------------------------------------------------------------------------------------------------|------------------------------------------------------------------|----------|-------------|------------------------------------------------------------------|
|                                     |                                                                                                    |                                                                  |          |             |                                                                  |
| Notes Details                       |                                                                                                    |                                                                  |          |             |                                                                  |
| Roles Desails                       | 400 M                                                                                                    |                                                                  |          |             |                                                                  |
| Moto Dr. 1                          | Vision March                                                                                                    |                                                                  |          |             |                                                                  |
| Note Date 1                         | 09/00/2002                                                                                                    | 13                                                               |          |             |                                                                  |
| Program/Provider                    | 1 CARE LLO                                                                                                    | Octails                                                          |          |             |                                                                  |
| Note Type *                         | Easily Dave                                                                                                    |                                                                  |          |             |                                                                  |
| Note Sub-Type                       | Residential Po                                                                                                    | eto na Request 🖌                                                 |          | 10          |                                                                  |
|                                     |                                                                                                    |                                                                  |          |             |                                                                  |
| Description                         |                                                                                                    | 6                                                                |          |             |                                                                  |
| -                                   | Les traiters<br>to traiters<br>to t | the field field field have been been been been been been been be |          |             |                                                                  |
| Status *                            | Pendina X                                                                                                    | 1                                                                |          |             |                                                                  |
| Date Completed                      |                                                                                                    | -                                                                |          |             |                                                                  |
|                                     |                                                                                                    |                                                                  |          |             |                                                                  |
| Attachments                         |                                                                                                    |                                                                  |          |             |                                                                  |
| Add Attachment                      |                                                                                                    |                                                                  |          |             |                                                                  |
| Document                            | Description                                                                                                    |                                                                  | Category |             | Action                                                           |
| There are no attachments to display |                                                                                                    |                                                                  |          |             |                                                                  |
| Note Recipients                     |                                                                                                    |                                                                  |          |             |                                                                  |
| Add Note Recipient                  |                                                                                                    | - Cesr                                                           |          |             |                                                                  |
| Name                                | Date Sent                                                                                                    | Date Reed                                                        | Status   | Date Signed |                                                                  |
| Vogeler, Mandi                      | 63(22/2023                                                                                                    |                                                                  | Unread   |             | Remove                                                           |
|                                     |                                                                                                    |                                                                  |          |             |                                                                  |

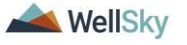

Notes

# WSC Responds to the request for additional information.

4. The WSC will monitor **My Dashboard** for incoming notes. Select the **Consumer > Pending > Notes** queue.

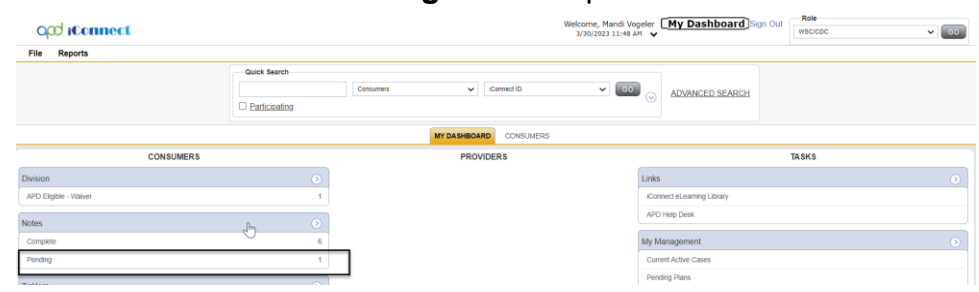

- a. Locate a note with
  - i. Note Type = Facility Placement and
  - ii. Note Subtype = Residential Planning Request
- 5. Click on the note to review the details. The WSC will document his/her findings and attaches any incorrect or missing information in the pending note.

| opd (Connect                                                                      |                                               |                    |                                                              |            |         | Welcon<br>3/30                   | ve, Mandi Vogeler | j C |
|-----------------------------------------------------------------------------------|-----------------------------------------------|--------------------|--------------------------------------------------------------|------------|---------|----------------------------------|-------------------|-----|
| File Tools                                                                        |                                               |                    |                                                              |            |         |                                  |                   |     |
| Filters Status Equal To Connect ID F  Konnect ID F  Kotes record(s) returned - no | Pending     Pending     w viewing 1 through 6 | AND V X            |                                                              |            |         |                                  |                   |     |
|                                                                                   |                                               | Note Turns         | Marke Back Terre                                             | Note Date  | Subject | Author                           | Status            |     |
| iConnect ID                                                                       | Contumer                                      |                    | Note sub type                                                |            |         |                                  |                   |     |
| iConnect ID<br>88564                                                              | Adams, Leah                                   | Facility Placement | Residential Planning Request                                 | 03/22/2023 |         | Vogeler, Mandi                   | Pending           |     |
| iConnect ID<br>88364<br>00564                                                     | Adams, Leah<br>Adams, Leah                    | Facility Placement | Residential Planning Request<br>Residential Planning Request | 03/22/2023 |         | Vogeler, Mandi<br>Vogeler, Mandi | Pending           |     |

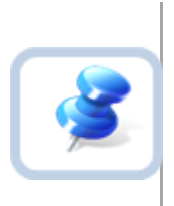

## Тір

Navigate quickly from the My Dashboard > Notes queue to the consumer's record by copying the iConnect ID from the Notes queue and pasting it into the Consumer > Quick Search. The Note queue window will remain open for convenience.

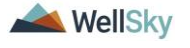

|                   | sols    |                      |                |             |                         |                                       |                                |                |                                  |                  | _   |
|-------------------|---------|----------------------|----------------|-------------|-------------------------|---------------------------------------|--------------------------------|----------------|----------------------------------|------------------|-----|
| Filters<br>Status | *       | figue To 🗸           | Perdito        | • (MD •)    | 0                       |                                       |                                |                |                                  |                  | 1   |
| Corvect (D        | *       | +                    |                | _           |                         |                                       |                                |                |                                  |                  |     |
|                   |         |                      |                | Contra Cont |                         |                                       |                                |                |                                  |                  |     |
| 5 Notes re        | cerd(s) | sturned - now viewin | ig f through t |             |                         |                                       |                                |                |                                  |                  | 11  |
|                   |         |                      |                |             |                         |                                       | 22.00                          | 2000           |                                  |                  |     |
| anour             | 1       | Consumer.            | Reported II.   | toole Type  | Forte Sulle Type        | Repter Clarke                         | Subject                        | Rest Incolor   | Paning                           | 0                |     |
| 10000             | _       | 10000                | 101 S 101 S    |             |                         |                                       | THE LET THE P                  |                |                                  | 1211             |     |
|                   |         |                      | (nnect         | •)          | Welcome, Je<br>3/20/001 | end-Whoen<br>role Buck ()<br>12:47 PH | -boot-montaine<br>My Dashboard | Sign Dut Refer | Page-Hono, 1<br>Nating Jat Washa | 5. <i>18.</i> 19 | * 0 |
|                   |         | File Repor           | nce Sealch     | 1 16        |                         | a) Fra                                | and the                        |                |                                  |                  |     |

- After clicking on the note from the My Dashboard > Notes queue the Note Details page displays. Update the following fields:
  - a. Note = summary of any missing of incomplete documentation.
  - b. Status = Pending
  - c. Note Recipient = State Office Worker (Respond to the SO Intake Specialist or the RRPC by including the person as a note recipient)
  - d. From the File menu, select Save and Close Notes.

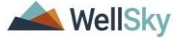

| Notes Details                                  |                                                                                                    |                                   |          |
|------------------------------------------------|----------------------------------------------------------------------------------------------------|-----------------------------------|----------|
| Division *                                     | APD 🗸                                                                                                    |                                   |          |
| Note By *                                      | Vogeler, Mandi                                                                                                    |                                   |          |
| Note Date *                                    | 03/22/2023                                                                                                    |                                   |          |
| Program/Provider                               |                                                                                                    |                                   |          |
| Note Type *                                    | Facility Placement                                                                                                    | × *                               |          |
| Note Sub-Type                                  | Residential Planning Request V                                                                                            | -                                 |          |
| Description                                    |                                                                                                    | 1                                 |          |
| Note                                           | 0: 1/2/2023 at 11:07 AF, Kend<br>Atach packs<br>New Text<br>■ 2 II top: - A -<br>Atachde missing or incomplete d<br>Agend | ti Vegeter wrote:<br>socumentator |          |
| Status *                                       | Pending V                                                                                                    |                                   |          |
| Date Completed                                 |                                                                                                    |                                   |          |
| Attachments                                    |                                                                                                    |                                   |          |
| Add Attachment                                 |                                                                                                    |                                   |          |
| Document                                       | Description                                                                                                    |                                   | Category |
| There are no attachments to display            |                                                                                                    |                                   |          |
|                                                |                                                                                                    |                                   |          |
| Note Recipients                                |                                                                                                    |                                   |          |
| Note Recipients<br>Add Note Recipient:         |                                                                                                    | Clear                             |          |
| Note Recipients<br>Add Note Recipient:<br>Name | Date Sent                                                                                                    | Clear<br>Date Read                | Status   |

- 7. If the Consumer is a Minor under 12, proceed to <u>Consumer</u> <u>Placement of a Minor under 12</u>
- 8. RRPC will navigate to **My Dashboard** and from the top navigation bar, use the Reports menu dropdown to generate the Bed Availability Report.

#### opd iConnect

| File     | Reports                          |                                  |             |
|----------|----------------------------------|----------------------------------|-------------|
|          | 393.11 Annual Tracking           | Quick Search                     |             |
|          | 916 Monthly Tracking             | Consumers                        | ✓ Last Name |
|          | APD Service Authorizations       |                                  |             |
|          | Bed Availability                 | MY DASHBOARD CONSUMERS PROVIDERS | CLAIMS SCHE |
|          | Missing Provider Selection - HAR |                                  | PROVIDERS   |
| )ivisior | Pending Notes - Consumers HAR    | 0                                |             |
| APD F    | Pending SANs                     | 1                                |             |
|          | Plan Report                      |                                  |             |
| /ly Enr  | Provider Documentation - HAR     | $\odot$                          |             |
| Closed   |                                  | 1                                |             |
| Enrolle  | d                                | 1                                |             |

9. Identify placement options within 3 days of receipt or 7 days of ROM approval.

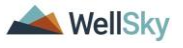

- 10. From the Consumers record, Click on the **Notes** tab. From the **File** menu, select **Add Note**. The Notes Details page displays. Update the following fields:
  - a. Note Type = Provider Facility Referral
  - b. Note Sub-Type = leave blank
  - c. Referred Provider = name of the provider the referral is being sent to.
  - d. Status = Pending
  - e. Attachment = Referral Packet
  - f. Recipient = Provider
  - g. From the File menu, select Save and Close Note

Note: Create a separate note for each provider.

| Opd (Connect                        |                   |                             |               |             | 3/22/2023 9:56 AM |
|-------------------------------------|-------------------|-----------------------------|---------------|-------------|-------------------|
| Pile Tobis                          |                   |                             |               |             |                   |
| Division*                           | APD V             |                             |               |             |                   |
| Note By *                           | Vogeler, Ma       | ndi 🗸                       |               |             |                   |
| Note Date *                         | 03/22/2023        |                             |               |             |                   |
| Program Provider                    |                   | ~                           |               |             |                   |
| Note Type *                         | Provider Fa       | ciirty Hererral             |               |             |                   |
| Note Sub-Type                       |                   | ×                           |               |             |                   |
| Referred Provider                   | I CARE HE         | ALTH CARE SERVICES.LLC      | Clear Details |             |                   |
| Description                         | Are you inte      | ested?                      |               |             |                   |
| Note                                | B Z<br>Attach ref | ti tépe - A *<br>mal packet |               | l≱          |                   |
| Status *                            | Pending           |                             |               |             |                   |
| Date Completed                      |                   |                             |               |             |                   |
|                                     |                   |                             |               |             |                   |
| Attachments                         |                   |                             |               |             |                   |
| Add Attachment                      |                   |                             |               |             |                   |
| Document                            | Description       |                             | Category      |             | Action            |
| There are no attachments to display |                   |                             |               |             |                   |
| Note Recipients                     |                   |                             |               |             |                   |
| Add Note Recipient:                 |                   | Clear                       |               |             |                   |
| Name                                | Date Sent         | Date Read                   | Status        | Date Signed |                   |
| Vogeler, Mandi                      | 3/22/2023         |                             | Unread        |             | Remove            |
|                                     |                   |                             |               |             |                   |

### Provider reviews and responds to the referral.

11. The Provider will be able to access the Note record via their My Dashboard. Select the Consumer > Pending > Notes queue. Select the record from the list to view the note from the RRPC.

| opd iConnect       |              | Welcom<br>3/22/                        | , Mandi Vogeler <b>My Da</b><br>2023 9:59 AM | Sign Out Role |
|--------------------|--------------|----------------------------------------|----------------------------------------------|---------------|
| File Reports       | Quick Search | Conunes V Conesto V GO C               | ADVANCED SEARCH                              |               |
|                    |              | MY DASHBOARD CONSUMERS PROVIDERS CLAMS |                                              |               |
| CONSUMERS          |              | PROVIDERS                              |                                              | TASKS         |
| Division           |              |                                        | Links                                        |               |
| Application Pended | 1            |                                        | iConnect eLearning Library                   |               |
| Notes              |              |                                        | APD Help Desk                                |               |
| Pending            | 2            |                                        | My Management                                |               |
| Alert Notes        | 0            |                                        | Current Active Cases                         |               |
| Unread Alert Notes | 0            |                                        | Pending Plans                                |               |
|                    |              |                                        | Ticklers Due                                 |               |
|                    |              |                                        | Medication Administration Rec                | ord           |

12. Click on the note to review the details.

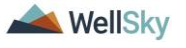

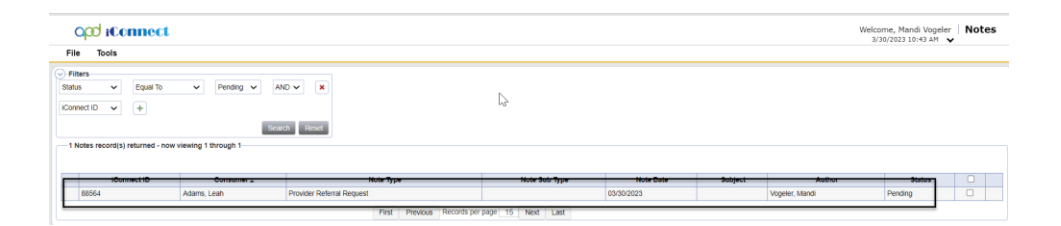

- 13. Provider will review referral information and responds to Pending note indicating their interest.
  - a. Updates Sub-Type to "I'm Interested" or "I'm Not Interested"
  - b. Status = Pending
  - c. Recipient = RRPC
  - d. From the File menu, select Save and Close Note

**Note:** Status must remain in Pending otherwise the RRPC will be unable to add the WSC as the recipient in the next step.

|                   | Last Updetal for minipales@editionarias.org<br>et 3/22/2023 9/59-02. AM |
|-------------------|-------------------------------------------------------------------------|
| Notes Dataila     |                                                                         |
| Poles Details     | [A00 xz]                                                                |
| Note Dr.          | Vonas Mandi                                                             |
| Note Date 1       |                                                                         |
| Note Type *       | Provider Facility Referral                                              |
| Note Sub-Type *   | Im interested                                                           |
| Referred Provider | I HANE INSTANTIONE DEPARTURES LLC CONT. Details                         |
| Description       | Are you interested?                                                     |
| Note              | An 222282 at 9198 m/, Read Voyater works:<br>Also refere paper          |
| Status *          | Pending v                                                               |
| Date Completed    |                                                                         |
| Attachments       |                                                                         |

- 14. If the Provider is not interested, the process ends for that provider.
- 15. If the Provider is interested, they will wait for the WSC to contact them.

## RRPC communicates interested provider information to WSCs

16. RRPC will notify the WSC of the interested provider by adding them as a note recipient to the Provider Facility Referral note.

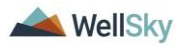

- a. Note Type = Provider Facility Referral
- b. Note Sub-Type = I'm Interested
- c. Status = Complete
- d. Recipient = WSC
- e. From the File menu, select Save and Close Note

| Connect |                                     |                                                                                                    |                                                                                                    |          |             | Last Updated by myopeler@apdcares<br>at 3/22/2823 1008:HS AN |
|---------|-------------------------------------|----------------------------------------------------------------------------------------------------|----------------------------------------------------------------------------------------------------|----------|-------------|--------------------------------------------------------------|
|         |                                     |                                                                                                    |                                                                                                    |          |             |                                                              |
|         | Robert Decars                       | (2015 av.)                                                                                                    |                                                                                                    |          |             |                                                              |
|         | En Del                              | Linear Star                                                                                                    |                                                                                                    |          |             |                                                              |
|         | Note Date 1                         | - Colored and                                                                                                    |                                                                                                    |          |             |                                                              |
|         | Note Care -                         | 09-22-2163                                                                                                    |                                                                                                    |          |             |                                                              |
|         | righterreiter                       | (B) (C) (C)                                                                                                    | *                                                                                                    |          |             |                                                              |
|         | wore rype -                         | Provide Pa                                                                                                    |                                                                                                    |          |             |                                                              |
|         | Note sub-type                       | THE PERSON                                                                                                    | •                                                                                                    |          |             |                                                              |
|         | Runwred Provider                    | T CARE REP                                                                                                    | ETH CARE SERVICES,LLC                                                                                                    | Celan    |             |                                                              |
|         | Description                         | Are you man                                                                                                    | une? //                                                                                                    |          |             |                                                              |
|         | N.                                  | in the state of the state of th | (a) Sin & A. Sana Hagina water. (b) Sin & A. Sana Hagina water. (c) Sin & A. Sana Hagina water. (c) Sin & A. Sa |          | L'          |                                                              |
|         | Datus *                             | Covplate *                                                                                                    | <u> </u>                                                                                                    |          |             |                                                              |
|         | Line Complete                       | 03/22/2023                                                                                                    |                                                                                                    |          |             |                                                              |
|         | Attachments                         |                                                                                                    |                                                                                                    |          |             |                                                              |
|         | Add Attackment                      |                                                                                                    |                                                                                                    |          |             |                                                              |
|         |                                     |                                                                                                    |                                                                                                    |          |             |                                                              |
|         | Document                            | Description                                                                                                    |                                                                                                    | Category |             | Action                                                       |
|         | There are no attachments to display |                                                                                                    |                                                                                                    |          |             |                                                              |
|         | Note Recipients                     |                                                                                                    |                                                                                                    |          |             |                                                              |
|         | And Note Revisions                  |                                                                                                    | 100                                                                                                    |          |             |                                                              |
|         |                                     |                                                                                                    |                                                                                                    |          |             |                                                              |
|         | Name                                | Date Sent                                                                                                    | Data Read                                                                                                    | Status   | Date Signed |                                                              |
|         | Wepeler, Mandi                      | 03/22/2023                                                                                                    |                                                                                                    | Urread   |             | Ramos                                                        |

# D. WSC reviews potential placements with Consumer/Legal Representative/Family

#### Role(s): WSC/CDC, Region Waiting List Workstream Worker, Region Clinical Workstream Worker, and ROM/DROM,

- Log into APD iConnect and set Role = WSC/CDC or Region Waiting List Workstream Worker. Click Go.
- 2. WSC will monitor **My Dashboard** for incoming notes. Select the **Consumer** > **Complete** > **Notes** queue.

| File Reports        |               |                     |              |                  |            |                                    |
|---------------------|---------------|---------------------|--------------|------------------|------------|------------------------------------|
|                     | Quick Search  |                     |              |                  |            |                                    |
|                     |               | Consumers           | V Correct ID | × 💿              | ADVANCED : | SEARCH                             |
|                     |               |                     |              |                  |            |                                    |
|                     | MY DA SHBOARD | CONSUMERS PROVIDERS | CLAIMS 3     | SCHEDULER UTUTES | REPORTS    |                                    |
| CONSUMERS           |               |                     | PROVIDERS    |                  |            | TASKS                              |
| Division            | •             |                     |              |                  |            | Links                              |
| Application Pended  | 4             |                     |              |                  |            | Connext eLearning Library          |
| Provides Palasticas | 0             |                     |              |                  |            | APD Help Desk                      |
| Promoti Selocatorie |               |                     |              |                  |            |                                    |
| Open                |               |                     |              |                  |            | My Management                      |
| (rdes               |               |                     |              |                  |            | Current Active Cases               |
| Consider            |               |                     |              |                  |            | Enrolments                         |
| Output              |               |                     |              |                  |            | SAN Quese                          |
| rearg               | ,             |                     |              |                  |            | Pending Assessments Queue          |
| Avort Notes         |               |                     |              |                  |            | Pending Provider Assessments Queue |
| Unread Allert Notes | 0             |                     |              |                  |            | Waiting List                       |
|                     |               | 3                   |              |                  |            | Provider Credentials Guese         |
|                     |               | -                   |              |                  |            | Pandrg Plans                       |
|                     |               |                     |              |                  |            | Administration Andress Oceans      |

3. WSC shares list of interested provider(s) with consumer, legal representative, family.

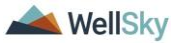

- a. Consumer may request an interview or tour of provider's facility.
- b. WSC will coordinate any requested interviews or tours with the Provider
- c. Consumer/Legal Rep/Family makes a choice.
- 4. Navigate to the **Provider Documentation** tab of the Consumer's record and document in a Progress note on the Consumer's record.

| opd #connect                  |                                                                                                    |            |               |                                             | 5/23/2023 10-2 | Provider<br>Documentati |
|-------------------------------|----------------------------------------------------------------------------------------------------|------------|---------------|---------------------------------------------|----------------|-------------------------|
| File                          |                                                                                                    |            |               |                                             |                |                         |
| Activity Times                |                                                                                                    |            |               |                                             |                |                         |
| Start Oate *                  | Bart Time                                                                                                    | End Oate * | End Time      |                                             | Total Minutes  |                         |
| 03/22/2023                    |                                                                                                    | 03/22/2023 |               |                                             |                | A61                     |
| Authorization                 |                                                                                                    |            |               |                                             |                |                         |
| Auth 10                       |                                                                                                    |            | PR.Number     |                                             |                |                         |
| Activity Details              |                                                                                                    |            |               |                                             |                |                         |
| Division                      | APD ¥                                                                                                    |            | Note*         | Vogeler, Mand                               |                |                         |
| Provider                      | 1 GARE LLC V Details                                                                                                    |            | Status        | Pending 👽                                   |                |                         |
| Activity Services             |                                                                                                    |            |               |                                             |                |                         |
| Service *                     | 0000-WVR Provider Additional Documentation                                                                                                    |            | Total Cost    | \$0.00                                      |                |                         |
| poins *                       | 0                                                                                                    |            |               |                                             |                |                         |
| Rate                          | 80.00                                                                                                    |            |               |                                             |                |                         |
| Secondary Code                | 0000-WVR                                                                                                    |            |               |                                             |                |                         |
| Unit Type                     | Units                                                                                                    |            |               |                                             |                |                         |
| locumentation                 |                                                                                                    |            |               |                                             |                |                         |
|                               |                                                                                                    |            |               | B Z II 15pr + A +<br>Add progress note here |                |                         |
| Person Contacted Attendees    |                                                                                                    |            | Programs Note |                                             |                |                         |
|                               |                                                                                                    |            |               | 2017 - function memory                      |                |                         |
| Provider Documentation Type * | Conse State Authors<br>Adversives Advances and Advances and |            | Falos-Up      |                                             | 4              |                         |

- 5. From the consumer's **Forms** tab, review the **Residential Referral form** to determine if the consumer is a minor, IB/BF, or inter-region transfer.
  - a. If yes, skip to step 11 in <u>Transition call for minors</u>, <u>IB/BF</u>, or inter-region transfer section.
  - b. In no, proceed to next step.

### Transition call

If the consumer is <u>**not**</u> a minor, IB/BF, or inter-region transfer, the WSC will proceed with the transition call.

- Notify the region of the Consumers Choice by adding a note. from the consumer's Notes tab, from the File menu, select Add Note. Update the following fields:
  - a. Note Type = Facility Placement
  - b. Note Sub-Type = Consumer Choice
  - c. Status = Pending
  - d. Recipient = RRPC
  - e. From the File menu, select Save and Close Note

**Note:** This note is just information only, no response is needed from the RRPC.

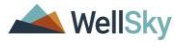

| opd iConnect                        |                 |                |           |             | 3/22/2823 10:32 44 |
|-------------------------------------|-----------------|----------------|-----------|-------------|--------------------|
| File Tools                          |                 |                |           |             |                    |
| Notes Details                       |                 |                |           |             |                    |
| Division *                          | APD 🗸           |                |           |             |                    |
| Note Dy *                           | Vogeler, Mardi  | ~              |           |             |                    |
| Note Date *                         | 09/22/2029      | 8              |           |             |                    |
| Program Provider *                  |                 |                |           |             |                    |
| Note Type *                         | Facility Placem | * <b>v</b>     |           |             |                    |
| Note Sub-Type                       | Consumer Choi   | • •            |           |             |                    |
| Description                         |                 | li.            |           |             |                    |
| -                                   |                 | p + <b>≜</b> x | 2         |             |                    |
| Batus *                             | Pending 💙       |                |           |             |                    |
| Data Completed                      |                 |                |           |             |                    |
|                                     |                 |                |           |             |                    |
| Atlachmenta                         |                 |                |           |             |                    |
| Add Attachment                      |                 |                |           |             |                    |
| Document                            | Description     |                | Catingory |             | Action             |
| There are no attachments to display |                 |                |           |             |                    |
| Note Recipients                     |                 |                |           |             |                    |
| Add Note Recipient                  |                 | Contra         |           |             |                    |
| Name                                | Date Sent       | Cate Read      | Status    | Date Signed |                    |
| Vogaler, Mandi                      | 3/23/2023       |                | Urread    |             | Remove             |
|                                     |                 |                |           |             |                    |

- 7. WSC schedules and facilitates transition call for standard Residential Habilitation placements.
- WSC will document the outcome of the transition call in a WSC Progress Note. Navigate to the **Provider Documentation** tab to add Progress Note.

| Opd (Connect                  |                                                                                                    |            |              |                                                                                                    | 3/2           | 2/2023 10:35 AM Documentatio |
|-------------------------------|----------------------------------------------------------------------------------------------------|------------|--------------|----------------------------------------------------------------------------------------------------|---------------|------------------------------|
| Activity Times                |                                                                                                    |            |              |                                                                                                    |               |                              |
| Start Date*                   | Start Time                                                                                                    | End Date * | End Time     |                                                                                                    | Total Minutes |                              |
| 03-22-2023                    |                                                                                                    | 00020220 🖽 |              | ¥                                                                                                    |               | A41                          |
| Authorization                 |                                                                                                    |            |              |                                                                                                    |               |                              |
| Auth 10                       |                                                                                                    |            | PA Number    |                                                                                                    |               |                              |
| Activity Details              |                                                                                                    |            |              |                                                                                                    |               |                              |
| Division                      | APD V                                                                                                    |            | Worker*      | Vopeler, Mareli Chur Datab                                                                                                    |               |                              |
| Provider                      | I CARE LLO V Detais                                                                                                    |            | Status       | (Panding V)                                                                                                    |               |                              |
| Activity Services             |                                                                                                    |            |              |                                                                                                    |               |                              |
| Service 1                     | 0000-WVR Provider Additional Documentation                                                                                                    |            | Total Cost   | 90.00                                                                                                    |               |                              |
| Units*                        | 1                                                                                                    |            |              |                                                                                                    |               |                              |
| Eate                          | 90.00                                                                                                    |            |              |                                                                                                    |               |                              |
| Secondary Code                | 0000-WVR                                                                                                    |            |              |                                                                                                    |               |                              |
| Unit Type                     | Units                                                                                                    |            |              |                                                                                                    |               |                              |
| Documentation                 |                                                                                                    |            |              |                                                                                                    | -             |                              |
|                               |                                                                                                    |            |              | B Z E topt + A +<br>Add details from the Residential Pacements                                                                                                    |               |                              |
| Person Contacted/Attendees    | h                                                                                                    |            | Program Note |                                                                                                    |               |                              |
|                               | (Palace Wilship & etc.)                                                                                                    |            |              | and the second second s |               |                              |
| Provider Documentation Type * | Christmatche Activity<br>Administration diagnatic de la la la construction de la construction de la constructio |            | Follow-Up    |                                                                                                    | ĥ             |                              |

- 9. Navigate to the **Forms** tab and select the Residential Placement Transition Call Checklist form.
  - a. Review = As Needed
  - b. Review Date = Current Date
  - c. Worker = Self
  - d. Provider/Program = WSCs will select the name of their employer (Qualified Organization)
  - e. Status = Complete
  - f. Complete fields in the form.
  - g. From the File menu, select Save and Close

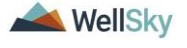

| Opd (Connect                                                                                                   |                                                                  |                                                |          |                                  |              | . Forms |
|----------------------------------------------------------------------------------------------------|------------------------------------------------------------------|------------------------------------------------|----------|----------------------------------|--------------|---------|
| asa Salart Tyna- Rasidantial Planament Tra                                                                     | anatim Cal Charkin 🖌                                             |                                                |          |                                  |              |         |
|                                                                                                    |                                                                  |                                                |          |                                  |              |         |
| ining"                                                                                                    | As Nearlert                                                      |                                                |          | Worker *                         | Voorier Mand |         |
| eview Date *                                                                                                   | (A) (2) (3) (3)                                                  |                                                |          | Status *                         | Country X    |         |
| inizion !                                                                                                    | 480 M                                                            |                                                |          | Preside/Program 1                |              |         |
| lance of De                                                                                                    | Sharke Mand                                                      | wish.                                          |          | Amount Date                      | 0100000      |         |
| approved by                                                                                                    | vogete, name                                                     |                                                |          | Papersen cone                    | UPAL INC.    |         |
|                                                                                                    |                                                                  |                                                | Resid    | ential Placement Transition Call |              |         |
| the person completing this form the WSC o                                                                      | r the Region Residential Planning Coordinator?*                  | WBC Y                                          |          |                                  |              |         |
| s this transition call for a minor, private pay,                                                               | approved for IBIGF/EIBNEIB Res. Hab., or moving to another regis | m1* No 🗸                                       |          |                                  |              |         |
|                                                                                                    |                                                                  |                                                |          | Drive to Initial Meeting         |              |         |
| A Current Living Situation                                                                                     |                                                                  | Family Mone                                    | ×        | Thore and a reccurry             |              |         |
|                                                                                                    |                                                                  | (carry range                                   | •        |                                  |              |         |
| S. S. b. Research ( Section addison                                                                            |                                                                  |                                                |          |                                  |              |         |
|                                                                                                    |                                                                  |                                                |          | 6                                |              |         |
| I a Remarked serviced living situation                                                                         |                                                                  | Family Monte                                   | <b>V</b> |                                  |              |         |
|                                                                                                    |                                                                  | (carry range                                   | •        |                                  | N            |         |
| A Budenness                                                                                                    |                                                                  |                                                |          |                                  | 15           |         |
|                                                                                                    |                                                                  |                                                |          | 6                                |              |         |
|                                                                                                    |                                                                  |                                                |          |                                  |              |         |
| A.1.c.Ji Legal/Court Restrictions                                                                              |                                                                  |                                                |          |                                  |              |         |
|                                                                                                    |                                                                  |                                                |          | 4                                |              |         |
|                                                                                                    |                                                                  |                                                |          |                                  |              |         |
| 2.a Preferences                                                                                                |                                                                  |                                                |          |                                  |              |         |
|                                                                                                    |                                                                  |                                                |          | 11                               |              |         |
|                                                                                                    |                                                                  |                                                |          |                                  |              |         |
| 2.b Concerns                                                                                                   |                                                                  |                                                |          |                                  |              |         |
|                                                                                                    |                                                                  |                                                |          | le                               |              |         |
| Jeded Supports and Services                                                                                    |                                                                  |                                                |          |                                  |              |         |
|                                                                                                    |                                                                  | Environmental Supports<br>Adaptive environment | A .      |                                  |              |         |
| Disected Supports and Services                                                                                 |                                                                  | Medical                                        | •        |                                  |              |         |
|                                                                                                    |                                                                  | Legal                                          | •        |                                  |              |         |
|                                                                                                    |                                                                  | Personal                                       | ¥ :      | Ψ.                               |              |         |
| lividuals Who Will Need To Be Invol                                                                            | Ived in Transition Meetings                                      |                                                |          |                                  |              |         |
|                                                                                                    |                                                                  | Individual<br>Individual Family                | _ I      | *                                |              |         |
| featile beliefedeale                                                                                           |                                                                  | Support staff                                  | •        |                                  |              |         |
| and a second second second second second second second second second second second second second second second |                                                                  | APU 100                                        | •        |                                  |              |         |
|                                                                                                    |                                                                  |                                                | · :      | *                                |              |         |
| Inte Inuition Sent                                                                                             |                                                                  | 100                                            |          |                                  |              |         |

- 10. If Consumer Placement was accepted. The WSC will then update the Consumer Choice note as placement accepted.
  - i. Status = Complete
  - ii. Recipient = RRPC
  - iii. Update to Read
  - iv. From the File menu, select Save and Close Note

| opdiconnect |                                     |                                                                                     |           |          |             | ant lipitated by revogeter@apdcares.org<br>at 3/22/2023 10:33:01.6M |
|-------------|-------------------------------------|-------------------------------------------------------------------------------------|-----------|----------|-------------|---------------------------------------------------------------------|
| File Tools  |                                     |                                                                                     |           |          |             |                                                                     |
| Notes       | Notes Details                       |                                                                                     |           |          |             |                                                                     |
|             | Division*                           | APD 🗸                                                                               |           |          |             |                                                                     |
|             | Note By 1                           | Vogeler, Mandi                                                                      |           |          |             |                                                                     |
|             | Note Oate *                         | 03/22/2523                                                                          |           |          |             |                                                                     |
|             | Program/Providee *                  | TCARE LLC V Dates                                                                   |           |          |             |                                                                     |
|             | Note Type *                         | Paolity Placement                                                                   | v 1       |          |             |                                                                     |
|             | Note Sub-Type                       | Consumer Choice V                                                                   |           |          |             |                                                                     |
|             | Description                         |                                                                                     | 4         |          |             |                                                                     |
|             | -                                   | Not Table<br>Ref. of B. Carrier, S.A. 1<br>Nationagenet - Add RFC of High<br>Amount |           | 6        |             |                                                                     |
|             | Distus 1                            | Covyana V                                                                           |           |          |             |                                                                     |
|             |                                     |                                                                                     |           |          |             |                                                                     |
|             | Attachments                         |                                                                                     |           |          |             |                                                                     |
|             | Add Attachment                      |                                                                                     |           |          |             |                                                                     |
|             | Decument                            | Description                                                                         |           | Category | Aution      |                                                                     |
|             | There are no attachments to display |                                                                                     |           |          |             |                                                                     |
|             | Note Recipients                     |                                                                                     |           |          |             |                                                                     |
|             | Add Nore Recipient:                 |                                                                                     | - Chur    |          |             |                                                                     |
|             | Nate                                | Oute Sent                                                                           | Date Read | Blatus   | Date Signed |                                                                     |
|             | Vogeler, Mandi                      | 03/22/2023                                                                          |           | Urread   |             | Ramova                                                              |
|             |                                     |                                                                                     |           |          |             |                                                                     |
|             |                                     |                                                                                     |           |          |             |                                                                     |

The RRPC will proceed with the <u>Residential Referral Form is</u> <u>completed</u> section.

# Transition call for minors, IB/BF, or inter-region transfers

Role(s): Region Clinical Workstream Worker and ROM/DROM

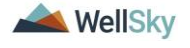

- 11. If Consumer is a minor under 12, IB/BF or inter-region transfer, the WSC will notify the RRPC of the Consumers Choice via note.
- 12. On the **Consumers** record, click on the **Notes** tab. From the **File** menu, select **Add Note**.
  - a. Note Type = Facility Placement
  - b. Note Sub-Type = Consumer Choice
  - c. Description = Name of Group Home Selected
  - d. Status = Pending
  - e. Recipient = RRPC
  - f. From the File menu, select Save and Close Note

| Res Wein   Series Series S                                                                                                    | opd (Connect                     |                    |           |           |             |        | 3/22/2023 10:32 44 |
|----------------------------------------------------------------------------------------------------|----------------------------------|--------------------|-----------|-----------|-------------|--------|--------------------|
| ive definition of the set of the set of the                                                                                                    | File Tools                       |                    |           |           |             |        |                    |
| Search     Description       Balance     Total and and and and and and and and and and                                                                                                    | stes Details                     |                    |           |           |             |        |                    |
| Nafé   Bacé   Bacé   Paper de   Autor   Nafé   Bacé   Same   Same<                                                                                                    | vision *                         | APD V              |           |           |             |        |                    |
| Note:     Note:                                                                                                    | nte Dy *                         | Vigeler, Mardi     |           |           |             |        |                    |
| Name     Image       Station     Station       Station     Station                                                                                                    | nte Date *                       | 09/22/2029         |           |           |             |        |                    |
| Na hging Na hging   Back dyang Concernance   Back dyang Concernance   Back dyang </td <td>ogram Provider *</td> <td>~</td> <td></td> <td></td> <td></td> <td></td> <td></td>                                                                                                    | ogram Provider *                 | ~                  |           |           |             |        |                    |
| Na kajon Designer   Rongine Image: Search of the search of the sear                                                                                                    | sta Type *                       | Facility Placement | * *       |           |             |        |                    |
| Nonpoin     Image: Control of the control of the contro                                                                                                    | ate Sub-Type                     | Consumer Choice 🗸  |           |           |             |        |                    |
| ne de la constante de la constante de la const                                                                                                    | escription                       |                    | 11        |           |             |        |                    |
| Nation         Nation           Second                                                                                                    | -                                |                    |           | ß         |             |        |                    |
| Sine Comparis     Sine Comparison       Allactives     Sine Comparison       Sine Sine Sine Sine Sine Sine Sine Sine                                                                                                    | atus *                           | Pending 💙          |           |           |             |        |                    |
| Akabaaaa<br>Ahii Aanaa<br>Aanaa Aanaa<br>Ahii Aanaa<br>Ahii Aanaa<br>A | de Congleted                     |                    |           |           |             |        |                    |
| Atabana       Atabana       Statistant       Statistant       Statistant       Statistant       Statistant       Statistant       Statistant       Statistant       Statistant       Statistant       Statistant       Statistant       Statistant       Statistant       Statistant       Statistant                                                                                                    |                                  |                    |           |           |             |        |                    |
| Alatanian Anala Anala                                                                                                    | Ittachments                      |                    |           |           |             |        |                    |
| Banadit         Dasciption         Dasciption         Addate           Balan et al database to a strategia of the strategia of the str                                                                                                    | If Attachment                    |                    |           |           |             |        |                    |
| Nav Star Aller Aller All                                                                                                    | oursevi                          | Description        |           | Callegory |             | Action |                    |
| kan Inspenda<br>Alf Uni kapant<br>Kan Da Darl Da Darl Data Dan Spend                                                                                                    | re are no attachments to display |                    |           |           |             |        |                    |
| At too Report                                                                                                    | lote Recipients                  |                    |           |           |             |        |                    |
| Name Data Set Data Nata Data Data                                                                                                    | It Note Recipient                |                    | Cor       |           |             |        |                    |
|                                                                                                    | ma D                             | in Sect            | Cute Read | Status    | Data Signed |        |                    |
| Vbgek: Kand Double Control Remove Remove                                                                                                    | geler, Mandi 3                   | 23 3923            |           | Unread    |             |        | Remove             |
|                                                                                                    |                                  |                    |           |           |             |        |                    |

The RRPC will monitor My Dashboard for incoming notes.
 Select the Consumer > Pending > Notes queue.

| CONSUMERS               |
|-------------------------|
| Division                |
| APD Eligible - Waiver 1 |
| Notes                   |
| Complete 6              |
| Pending 1               |
| Ticklers                |

- 14. Click on the Pending Consumer Choice note and add ROM/DROM(s) as Note recipient(s).
  - a. Note Type = Facility Placement
  - b. Note Sub-Type = Consumer Choice
  - c. Note = include narrative re transition call.
  - d. Status = Pending
  - e. Recipient = ROM/DROM

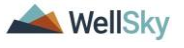

i. For inter-regional transfers, include the originating and receiving ROM/DROM as note recipients.

| Notes Datails                       |            |                                                   |           |          |             |
|-------------------------------------|------------|---------------------------------------------------|-----------|----------|-------------|
| Division 1                          |            | APD X                                             |           |          |             |
| Note By 1                           |            | Vocelar Mandi                                     |           |          |             |
| Note Date 1                         |            | 02/21/2022                                        |           |          |             |
| Program/Providar                    |            |                                                   |           |          |             |
| Note Turne I                        |            | Enclify Placement                                 |           |          |             |
| Note Sub-Type                       |            | Consumer Choice                                   | •         |          |             |
| Note Sub-Type                       |            |                                                   |           |          |             |
| Description                         |            |                                                   | li        |          |             |
| Note                                |            | New Test<br>B Z U (tops + A + )<br>Append Test Is | ) kwa     | ß        |             |
| Status *                            |            | Pending V                                         |           |          |             |
| Date Completed                      |            |                                                   |           |          |             |
| Attachments                         |            |                                                   |           |          |             |
| Add Attachment                      |            |                                                   |           |          |             |
| Document                            |            | Description                                       |           | Category |             |
| There are no attachments to display |            |                                                   |           |          |             |
| Note Recipients                     |            |                                                   |           |          |             |
| Add Note Recipient:                 |            |                                                   | Clear     |          |             |
| Name                                | Date Sent  |                                                   | Date Read | Status   | Date Signed |
| Vogeler, Mandi                      | 03/31/2023 |                                                   |           | Unread   |             |
|                                     |            |                                                   |           |          |             |

15. ROM/DROM(s) will monitor **My Dashboard** for incoming notes. Select the **Consumer** > **Pending** > **Notes** queue.

|                       | МУ ДАЗНВО |
|-----------------------|-----------|
| CONSUMERS             | PRC       |
| Division              | $\odot$   |
| APD Eligible - Waiver | 1         |
| Notes                 | $\odot$   |
| Complete              | 6         |
| Pending               | 1         |
| Ticklers              | $\odot$   |

- 16. Outside of iConnect, within 3 business days, the receiving Region will schedule a Transition Call with provider, WSC, Consumer/Legal Rep/Family, Waiver Lead.
  - a. If the individual is moving from one region to another, the receiving region should initiate the WSC selection process.
- 17. The ROM/DROM or designee assigned to facilitate the Transition call will document the call using the Transition Call Checklist form found in APD iConnect. In the Consumers

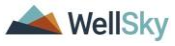

record, navigate to the **Forms** tab and from the **File** menu, select **Add Form**. Select the Residential Placement Transition Call Checklist.

- a. Complete the fields in the form and in the header.
- b. Status = Complete
- c. From the File menu, select Save and Close Forms.

| opd iConnect                                    |                                                |                                                                                                    |            |                                    |                       | . Forms |
|-------------------------------------------------|------------------------------------------------|----------------------------------------------------------------------------------------------------|------------|------------------------------------|-----------------------|---------|
| File                                            |                                                |                                                                                                    |            |                                    |                       |         |
| Please Select Type: Residental Placement        | Transition Call Checklat 🗸                     |                                                                                                    |            |                                    |                       |         |
| Consumer Forms                                  |                                                |                                                                                                    |            |                                    |                       |         |
| Review*                                         | As Needed V                                    |                                                                                                    |            | Worker                             | Vegeter, Mandi Celate |         |
| NEW PARTY CARE                                  | 03/22/2023                                     |                                                                                                    |            | 10011                              |                       |         |
| Lowest Dr.                                      | New V                                          | and the second second                                                                                                    |            | Provide Program -                  |                       |         |
| Approved by                                     | togen, caro                                    | Contraction of the second second seco |            | Address of the                     | 4746 6463             |         |
|                                                 |                                                |                                                                                                    | 0e         | idential Placement Transition Call |                       |         |
| is the person completing this form the WSC      | C or the Region Residential Planning Coordinal | WSC V                                                                                                    | 1.001      |                                    |                       |         |
| Is this transition call for a minor, private pa | y, approved for IBIEFEBMER Res. Hab., or n     | toving to another region 7 No 🗸                                                                                                    |            |                                    |                       |         |
|                                                 |                                                |                                                                                                    |            | Delay to tabled Manifest           |                       |         |
| A.t.a Current Living Situation                  |                                                | Tamiy Home                                                                                                    | ×          | Phone initial meeting              |                       |         |
|                                                 |                                                |                                                                                                    |            |                                    |                       |         |
| A.1.b Reason(s) for transition                  |                                                |                                                                                                    |            |                                    |                       |         |
|                                                 |                                                |                                                                                                    |            | 1.                                 |                       |         |
| A 1.4 Requested/required living situation       |                                                | (Family Home                                                                                                    | ~          |                                    |                       |         |
|                                                 |                                                |                                                                                                    |            |                                    | 3                     |         |
| A.1.c.i Proferences                             |                                                |                                                                                                    |            |                                    |                       |         |
|                                                 |                                                |                                                                                                    |            | "                                  |                       |         |
| A 1.c.il LegalCourt Restrictions                |                                                |                                                                                                    |            |                                    |                       |         |
|                                                 |                                                |                                                                                                    |            | 1                                  |                       |         |
|                                                 |                                                |                                                                                                    |            |                                    |                       |         |
| 2.a Preferences                                 |                                                |                                                                                                    |            |                                    |                       |         |
|                                                 |                                                |                                                                                                    |            | 11                                 |                       |         |
| 2.b Concerns                                    |                                                |                                                                                                    |            |                                    |                       |         |
|                                                 |                                                |                                                                                                    |            | ĥ                                  |                       |         |
| Needed Supports and Services                    |                                                |                                                                                                    |            |                                    |                       |         |
|                                                 |                                                | Environmental Dupports<br>Adaptive environment                                                                                                    | A 1        | *                                  |                       |         |
| () Needed Supports and Services                 |                                                | Medical<br>Dehavioral                                                                                                    | •          |                                    |                       |         |
|                                                 |                                                | Legal<br>Personal                                                                                                    | ¥ •        | *                                  |                       |         |
|                                                 |                                                | Other                                                                                                    |            |                                    |                       |         |
| individuals who Will Need To Be Inv             | volved in transition Meetings                  | (individual                                                                                                    |            |                                    |                       |         |
|                                                 |                                                | Individual's family<br>Support staff                                                                                                    | ^ <b>.</b> | <u>^</u>                           |                       |         |
| Identify Individuals                            |                                                | APO staff                                                                                                    |            |                                    |                       |         |
|                                                 |                                                |                                                                                                    | · :        | *                                  |                       |         |
| Date Invites Sent                               |                                                | 3                                                                                                    |            |                                    |                       |         |
|                                                 |                                                |                                                                                                    |            |                                    |                       |         |

- 18. Navigate to the Notes tab and select the Pending Consumer Choice note from the list view.
- 19. If Consumer Placement was accepted, the ROM/DROM or their designee will update the Consumer Choice note as placement accepted.
  - i. Status = Complete
  - ii. Recipient = RRPC and WSC (to proceed with the next steps)
  - iii. Update to Read
  - iv. From the File menu, select Save and Close Note

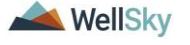

| opd iConnect |                                     |            |                                                                                     |           |          |     |             | Let 1  | Notes<br>ad 3/23/2023 10:33:00 AM |
|--------------|-------------------------------------|------------|-------------------------------------------------------------------------------------|-----------|----------|-----|-------------|--------|-----------------------------------|
| File Tools   |                                     |            |                                                                                     |           |          |     |             |        |                                   |
| Notes        | Notes Details                       |            |                                                                                     |           |          |     |             |        |                                   |
|              | Division*                           |            | APD 🗸                                                                               |           |          |     |             |        |                                   |
|              | Note By *                           |            | Vogeler, Mandi                                                                      |           |          |     |             |        |                                   |
|              | Note Cate *                         |            | 03/22/22/23                                                                         |           |          |     |             |        |                                   |
|              | Program/Provider *                  |            | 1 CARE LLO V Details                                                                |           |          |     |             |        |                                   |
|              | Note Type *                         |            | Facility Pacement                                                                   | v 1       |          |     |             |        |                                   |
|              | Note Sub-Type                       |            | Consumer Choice 🗸                                                                   |           |          |     |             |        |                                   |
|              | Description                         |            |                                                                                     | li        |          |     |             |        |                                   |
|              | <b>1</b>                            |            | The Test<br>Test De La La Art<br>Net Responde - Add MPC as refer may<br>Assert Test | er        |          | La. |             |        |                                   |
|              | Date Consisted                      |            | 03/22/2023                                                                          |           |          |     |             |        |                                   |
|              |                                     |            |                                                                                     |           |          |     |             |        |                                   |
|              | Attachments                         |            |                                                                                     |           |          |     |             |        |                                   |
|              | Add Attachment                      |            |                                                                                     |           |          |     |             |        |                                   |
|              | Document                            |            | Description                                                                         |           | Category |     |             | Aution |                                   |
|              | There are no attachments to display |            |                                                                                     |           |          |     |             |        |                                   |
|              | Note Recipients                     |            |                                                                                     |           |          |     |             |        |                                   |
|              | Add Note Recipient                  |            |                                                                                     | . Clear   |          |     |             |        |                                   |
|              | Name                                | Oute Sent  |                                                                                     | Date Read | Blatus   |     | Date Signed |        |                                   |
|              | Vogeler, Mendi                      | 03/22/2023 |                                                                                     |           | Urread   |     |             |        | Remove                            |
|              |                                     |            |                                                                                     |           |          |     |             |        |                                   |

The RRPC will proceed with the <u>Residential Referral Form is</u> <u>completed</u> section.

#### **Residential Referral Form is completed.**

20. The RRPC will monitor their **My Dashboard** for incoming notes. Select the **Consumer** > **Complete** > **Notes** queue.

|                       | MY DASHBOARD | CONSUMERS |
|-----------------------|--------------|-----------|
| CONSUMERS             |              |           |
| Division              | ۲            |           |
| APD Eligible - Waiver | 1            | ]         |
| My Enrollments        | ۲            |           |
| Closed                | 1            |           |
| Enrolled              | 1            | J         |
| Provider Selections   | ٢            |           |
| Admitted              | 1            | ) vs      |
| Notes                 | ٥            |           |
| Complete              | 7            |           |
| Pending               | 1            | J         |
| Ticklers              | ۲            |           |

- 21. Navigate to the Consumers record and click on the Forms tab and select the Pending Residential Referral form from the list view.
  - a. Update "Date this Referral is Complete" at the bottom of the form.

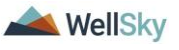

b. Status = Complete

| File Departs Word Norse                                                        |                                                                                                    | at 3/22/2023 11:33:11 AM |
|--------------------------------------------------------------------------------|----------------------------------------------------------------------------------------------------|--------------------------|
| History Upplicate Assessment Spell Check                                       | Mami-Dade<br>Monroe                                                                                                    |                          |
| Save and Close Forms<br>Print Save and Close Forms<br>Close Forms<br>Suncoset: | Hitsboough<br>Lee basco<br>Predias<br>Sarasota                                                                                                    | ×                        |
|                                                                                | ATTACHMENTS - Group Home Requests                                                                                                    |                          |
| Group Home Requests:                                                           | Support Plan' (required for all except CBC)<br>Individual Education Plan' (for minors)<br>Case Plan' (CBC)<br>Shelter Order' (CBC)<br>Behavior Assessment's (for IB/BF clients only)<br>LCRC Recommendations' (for IB/BF clients only) | ×                        |
| Date this referral is complete:                                                | APD State Office / MCM only:                                                                                                    | -                        |

22. WSC will monitor their **My Dashboard** for incoming notes and pick up tasks in the <u>Consumer Placement</u> section.

| ord #connect                              |                                         | Welc                           | ome, Mandi Vogeler  | My Dashboard Sign Out  | Role  |
|-------------------------------------------|-----------------------------------------|--------------------------------|---------------------|------------------------|-------|
| File Reports                              |                                         | 3                              | (/31/2023 1:39 PM 🗸 |                        |       |
|                                           | Quick Search                            |                                |                     |                        |       |
|                                           | Participating                           | <ul> <li>Cannect ID</li> </ul> | GO 🕑                | ADVANCED SEARCH        |       |
|                                           |                                         | MY DASHBOARD CONSUMERS         |                     |                        |       |
| CONSUMERS                                 |                                         | PROVIDERS                      |                     |                        | TASKS |
| Division                                  |                                         |                                | Links               |                        |       |
| APD Eligible - Walver                     | 1                                       |                                | iCon                | nect eLearning Library |       |
| Notes                                     | 0                                       |                                | APD                 | Help Desk              |       |
| Complete Bre                              | 6                                       |                                | My M                | anagement              |       |
| Pending Press Enter or Click here to navi | gate to Consumer Notes [ Unread Notes ] |                                | Curre               | ant Active Cases       |       |
| Ticklers                                  | 0                                       |                                | Pend                | ing Plans              |       |

#### E. Consumer Placement

The Waiver Support Coordinator will create a provider selection for the Licensed home, Update the Bed Information and proceed with adding a planned service for the Rehab Service Provider to issue an authorization for service provision.

#### Role(s): WSC/CDC

- On date of Admission, the WSC will add a Provider Selection record for Licensed home (<u>Not Parent Corporation</u>). See the Case Management Training manual for creating Provider Selection records. Update the following fields:
  - a. Division = Defaults to today
  - b. Selected By = Defaults to self
  - c. Selected Date = Defaults to today

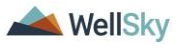

- d. Provider = Search for and select the name of the Licensed Home
- e. Referral Type = Residential Placement
- f. Level of Res Hab = Select the level
- g. Admission Date = Date of Admission
- h. Disposition = Admitted
- i. Disposition Date = Defaults to today
- j. From the **File** menu: click **Save**

| opd (Connect     |                  | Last typistet by monopheny bysistence surg<br>at 2022/2020 by 2023 AM                                                                                                    |
|------------------|------------------|----------------------------------------------------------------------------------------------------|
| File             |                  |                                                                                                    |
| Provider         | Division*        | Ode Contraction of the Contraction of the Contracti |
| Provider Workers | Selected By      | Vogele: Mandi Oear Details                                                                                                    |
| Reda             | Selection Date   | 08012023                                                                                                    |
| Evente           | Provider*        | 1 CARELLO                                                                                                    |
| Tank Disserilies | Referral Type *  | Residential Placement                                                                                                    |
| The organization | Admission Date   |                                                                                                    |
|                  | Disposition *    |                                                                                                    |
|                  | Disposition Date | 0301002                                                                                                    |
|                  | Comments         | le la la la la la la la la la la la la la                                                                                                    |
|                  |                  |                                                                                                    |
|                  |                  |                                                                                                    |
|                  | C2               |                                                                                                    |

- 2. When Provider Selection record is saved with Referral Type = Residential Placement and Disposition = Admitted, a tickler is triggered to remind the WSC to update vacancies based on new admission. If Level of Res Hab field does not equal "Standard RH", a third tickler will fire to view the Consumers Authorization.
  - a. Update Bed Information
  - b. You have selected a service level designation/Verify Authorized Res Hab Level

#### opd iConnect

| Workflow Wizard                                                                            |   |  |
|--------------------------------------------------------------------------------------------|---|--|
| Update Bed Information                                                                     | • |  |
| You have selected a<br>service level designation.<br>Verify Authorized Res.<br>Hab. Level. | , |  |
| Update Provider > Bed<br>vacancies                                                         | • |  |

- 3. To address the "Update Bed Information" tickler, within the open Provider Selection record, click on the Beds subpage
  - a. Type of Bed = select from the drop-down menu
  - b. Start Date = Date of Admission
  - c. Status = Admitted
  - d. From the File menu, select Save and Close

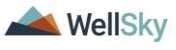

| opd itemnect |                              | 3/22/2023 10:58 AM | Beds |
|--------------|------------------------------|--------------------|------|
| Fie          |                              |                    |      |
| Bed          |                              |                    |      |
| Type of Bed* | APD temate double company, 🗸 |                    |      |
| СарасРу      | Total: 4, Used: 0            |                    |      |
| Blant Date * | 03220023                     |                    |      |
| End Date     |                              |                    |      |
| Status *     | Arread V                     |                    |      |

- 4. If the individual has any <u>existing</u> Residential Placement provider selection records, the WSC will close them at this time. Open the Provider Selection record and update the following field:
  - a. Disposition = Closed
  - b. From the File menu, select Save and Close
- Select the next tickler to view the Authorization list view. If an Authorization for Residential Habilitation does not exist, go to that Consumers current Plan, and create an Authorization. Refer to the Case Management Training Guide for details on creating Authorizations.

## opd iConnect

| Workflow Wizard<br>Verify there is an<br>Authorization for<br>Residential Habilitation | Open<br>Callel<br>Edit | +<br>arch Reset |
|----------------------------------------------------------------------------------------|------------------------|-----------------|
|                                                                                        | Reassign               |                 |
|                                                                                        | Complete               |                 |
|                                                                                        | View Consumers Record  |                 |
|                                                                                        |                        |                 |

#### **Consumer Placement Not Accepted**

6. If Consumer Placement was NOT accepted. The WSC will navigate to the Note tab and update the Consumer Choice note as placement not accepted.

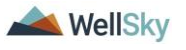

| oped iConnect         |               |                         | Welcome, Mandi Vogeler<br>3/30/2023 11:48 AM 🖌 | My Dashboard Sign Out  | Role<br>WSCCDC V GO |  |
|-----------------------|---------------|-------------------------|------------------------------------------------|------------------------|---------------------|--|
| File Reports          |               |                         |                                                |                        |                     |  |
|                       | Quick Search  |                         |                                                |                        |                     |  |
|                       |               | Consumers V IConnect ID | v 💿 🖉                                          | ADVANCED SEARCH        |                     |  |
|                       | Participating |                         |                                                |                        |                     |  |
|                       |               | MY DASHBOARD CONSUMERS  |                                                |                        |                     |  |
| 0010110700            |               |                         |                                                |                        | <b>T</b>            |  |
| CONSUMERS             |               | PROVIDERS               | _                                              |                        | IASKS               |  |
| Division              |               |                         | Links                                          |                        |                     |  |
| APD Eligible - Waiver | 1             |                         | iCon                                           | nect eLearning Library |                     |  |
|                       |               |                         | APD                                            | Help Desk              |                     |  |
| Notes                 | 6             |                         |                                                |                        |                     |  |
| Complete              | 6             | _                       | My M                                           | anagement              |                     |  |
| Pending               | 1             |                         | Cum                                            | ent Active Cases       |                     |  |
| Tables                |               | _                       | Pend                                           | ting Plans             |                     |  |

7. Refer back to <u>C. Bed Availability Report generated to identify</u> <u>potential</u>, until Consumer is placed.

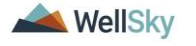

## 2. Forensic Involvement

Continued from page 7. If the Consumer has Forensic Involvement

#### Role(s): State Office Worker

- 1. The State Office worker will create a note to the Facilities Coordinator. Navigate to the consumers record and select the Notes tab. From the File menu, select Add Note.
  - a. Note Type = Forensic
  - b. Sub Type = Involuntary Commitment Order
  - c. Status = Complete
  - d. Note Recipient = Facilities Coordinator
  - e. From the File menu, select Save and Close Note

|                                     |           |                             |        |             | 3/22/2023 11:04 AM |
|-------------------------------------|-----------|-----------------------------|--------|-------------|--------------------|
| Noder Branks                        |           |                             |        |             |                    |
| Notes Details                       |           |                             |        |             |                    |
| Division *                          | AP        |                             |        |             |                    |
| Note By                             | 10        | eler, Manoi                 |        |             |                    |
| Note Date -                         | 0.3       | 1020125                     |        |             |                    |
| Program Provider                    | En        |                             |        |             |                    |
| Note type -                         | For       | husters Commitment Order bd |        |             |                    |
| note sup-type                       |           | tonary commenced order      |        |             |                    |
| Description                         |           |                             | li     |             |                    |
| Note                                | 4         | d details here              |        |             |                    |
| Status *                            | Co        | npiete 🗸                    |        |             |                    |
| Date Completed                      | 03        | 12/2023                     |        |             |                    |
| ättachmants                         |           |                             |        |             |                    |
| Automation                          |           |                             |        |             |                    |
| Add Attachment                      |           |                             |        |             |                    |
| Document                            | Desc      | ption                       | Catego | ny          | Action             |
| There are no attachments to display |           |                             |        |             |                    |
| Note Resignate                      |           |                             |        |             |                    |
| note metipiting                     |           |                             |        |             |                    |
| Add Note Recipient:                 |           | Clear                       |        |             |                    |
| Name                                | Date Sent | Date Read                   | Status | Date Signed |                    |
| Vogeler, Mandi                      | 3/22/2023 |                             | Unread |             | Demon              |

2. Facilities Coordinator follows 393.11 Involuntary Admission to Residential Services Process and this process ends.

### 3. Consumer Placement of a Minor under 12

Continued from page 13. If the Consumer is a Minor under 12, the State Office Worker notifies the Regional Operations Manager (ROM) or Deputy Regional Operations Manager (DROM) in Residential Planning Request note. The ROM/DROM will respond within two business days whether the referral is approved or denied.

#### Role(s): State Office worker, Clinical Workstream, ROM/DROM

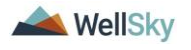

 To begin, log into APD iConnect and set Role = State Office Worker. Click Go.

| My Dashboard  Sign Out | Role State Office Worker |
|------------------------|--------------------------|
|                        |                          |
| ADVANCED SEARCH        |                          |

2. Navigate to the Consumer's record and click on the **Notes** tab.

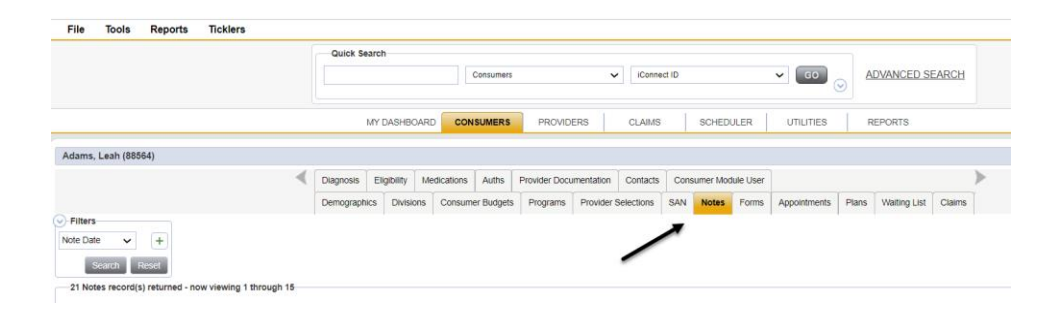

- 3. Open the Facility Placement Note with the Note Subtype of Residential Planning Request and update the following fields:
  - a. Sub Type = Minor Placement
  - b. Attachments = All documents needed for a referral packet.
  - c. Note Recipient = ROM/DROM
  - d. From the File menu, select Save and Close Note

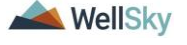

| opd iConnect |                                                     |            |                                                                                                    |           |          |             | Last Updated by mospher@apdia<br>at 1/22/2023 11:07:26.04 | Notes |
|--------------|-----------------------------------------------------|------------|----------------------------------------------------------------------------------------------------|-----------|----------|-------------|-----------------------------------------------------------|-------|
| File Tools   |                                                     |            |                                                                                                    |           |          |             |                                                           |       |
| News         | Notes Details                                       |            |                                                                                                    |           |          |             |                                                           |       |
|              | Division *                                          |            | APD V                                                                                                    |           |          |             |                                                           |       |
|              | Note Dy *                                           |            | Vogeler, Mand                                                                                                    |           |          |             |                                                           |       |
|              | Note Oate *                                         |            | 03/22/2023                                                                                                    |           |          |             |                                                           |       |
|              | ProgramProvider                                     |            | ~ ·                                                                                                    |           |          |             |                                                           |       |
|              | Note Type *                                         |            | Facility Placement                                                                                                    | **        |          |             |                                                           |       |
|              | Note Sub-Type                                       |            | Residental Planning Request 🗸                                                                                                    |           |          |             |                                                           |       |
|              | Description                                         |            |                                                                                                    | le.       |          |             |                                                           |       |
|              | -                                                   |            | $\begin{array}{c} \begin{array}{c} \begin{array}{c} \begin{array}{c} \\ \end{array} \\ \end{array} \\ \begin{array}{c} \end{array} \\ \begin{array}{c} \end{array} \\ \begin{array}{c} \end{array} \\ \begin{array}{c} \end{array} \\ \begin{array}{c} \end{array} \\ \begin{array}{c} \end{array} \\ \end{array} \\ \begin{array}{c} \end{array} \\ \begin{array}{c} \end{array} \\ \end{array} \\ \begin{array}{c} \end{array} \\ \begin{array}{c} \end{array} \\ \end{array} \\ \begin{array}{c} \end{array} \\ \begin{array}{c} \end{array} \\ \end{array} \\ \begin{array}{c} \end{array} \\ \begin{array}{c} \end{array} \\ \end{array} \\ \begin{array}{c} \end{array} \\ \begin{array}{c} \end{array} \\ \end{array} \\ \begin{array}{c} \end{array} \\ \begin{array}{c} \end{array} \\ \end{array} \\ \begin{array}{c} \end{array} \\ \begin{array}{c} \end{array} \\ \end{array} \\ \begin{array}{c} \end{array} \\ \begin{array}{c} \end{array} \\ \end{array} \\ \begin{array}{c} \end{array} \\ \end{array} \\ \begin{array}{c} \end{array} \\ \begin{array}{c} \end{array} \\ \end{array} \\ \begin{array}{c} \end{array} \\ \end{array} \\ \begin{array}{c} \end{array} \\ \end{array} \\ \begin{array}{c} \end{array} \\ \end{array} \\ \begin{array}{c} \end{array} \\ \end{array} \\ \begin{array}{c} \end{array} \\ \end{array} \\ \begin{array}{c} \end{array} \\ \end{array} \\ \begin{array}{c} \end{array} \\ \end{array} \\ \begin{array}{c} \end{array} \\ \end{array} \\ \end{array} \\ \begin{array}{c} \end{array} \\ \end{array} \\ \end{array} \\ \begin{array}{c} \end{array} \\ \end{array} \\ \end{array} \\ \begin{array}{c} \end{array} \\ \end{array} \\ \end{array} \\ \begin{array}{c} \end{array} \\ \end{array} \\ \end{array} \\ \end{array} \\ \begin{array}{c} \end{array} \\ \end{array} \\ \end{array} \\ \end{array} \\ \end{array} \\ \end{array} \\ \begin{array}{c} \end{array} \\ \end{array} \\ \end{array} \\ \end{array} \\ \end{array} \\ \end{array} \\ \end{array} \\ \end{array} \\ \end{array} \\ \end{array} $ | Nan       |          |             |                                                           |       |
|              | Status *                                            |            | Pending V                                                                                                    |           |          |             |                                                           |       |
|              | Date Completed                                      |            |                                                                                                    |           |          |             |                                                           |       |
|              | Attachments                                         |            |                                                                                                    |           |          |             |                                                           |       |
|              | AddAtachment                                        |            |                                                                                                    |           |          |             |                                                           |       |
|              | Records.                                            |            | Record and an                                                                                                    |           | Auto-100 |             | (m)                                                       |       |
|              | Decursere<br>Torre and an effective set of a factor |            | Description                                                                                                    |           | Catagory | A01         | aga .                                                     |       |
|              | come are no manufacture to stepping                 |            |                                                                                                    |           |          |             |                                                           |       |
|              | Note Recipients                                     |            |                                                                                                    |           |          |             |                                                           |       |
|              | Add Note Recigient                                  |            |                                                                                                    | Clear     |          |             |                                                           |       |
|              | Kate                                                | Date Sent  |                                                                                                    | Cate Read | Status   | Date Signed |                                                           |       |
|              | Vogeler, Mandi                                      | 03/22/2023 |                                                                                                    |           | Unread   |             | Remove                                                    |       |

- 2. Referral is to be reviewed and approved within 2 business day.
- 3. If the Referral was approved, the ROM/DROM will respond to the Note indicating approval. Update the following fields:
  - a. Status = Complete
  - b. Recipient = RRPC
  - c. From the File menu, select Save and Close Note
  - d. The RRPC will proceed with section\_C. Bed Availability Report generated to identify potential.

|                                     |                                                          |                                                                                                    |          |             | Last Updated by mvogelor@apdcans.org<br>at 3/22/2023 11:07:26 AM |  |  |
|-------------------------------------|----------------------------------------------------------|----------------------------------------------------------------------------------------------------|----------|-------------|------------------------------------------------------------------|--|--|
|                                     |                                                          |                                                                                                    |          |             |                                                                  |  |  |
| Refer Delete                        |                                                          |                                                                                                    |          |             |                                                                  |  |  |
| Rivers Delars                       | 1.00                                                     | N.                                                                                                    |          |             |                                                                  |  |  |
| Keele De L                          | AP3                                                      | the Meet                                                                                                    |          |             |                                                                  |  |  |
| Note by -                           | 100                                                      | ee, web                                                                                                    |          |             |                                                                  |  |  |
| NOR Date -                          | 03:                                                      | 22023                                                                                                    |          |             |                                                                  |  |  |
| Program Provider                    |                                                          |                                                                                                    |          |             |                                                                  |  |  |
| was type.                           | L Par                                                    | riy Patement                                                                                                    |          |             |                                                                  |  |  |
| Note sub-type                       |                                                          | v Placement V                                                                                                    |          |             |                                                                  |  |  |
| Description                         |                                                          | le                                                                                                    |          |             |                                                                  |  |  |
|                                     | 0 in<br>der<br>bler<br>bler<br>Bler<br>Res<br>Res<br>Res | $\label{eq:response} \begin{array}{c} \operatorname{rest}(\mathbf{x}, \mathbf{x}, \mathbf{x}) \in \operatorname{Regular}(\mathbf{x}, \mathbf{x}) \in \operatorname{Regular}(\mathbf{x},$ |          |             |                                                                  |  |  |
| Status 1                            | Cer                                                      | rolata 🗙                                                                                                    |          |             |                                                                  |  |  |
| Data Consulated                     | 030                                                      | 12/2023                                                                                                    |          |             |                                                                  |  |  |
|                                     |                                                          |                                                                                                    |          |             |                                                                  |  |  |
| Attachmenta                         |                                                          |                                                                                                    |          |             |                                                                  |  |  |
| Add Attackment                      |                                                          |                                                                                                    |          |             |                                                                  |  |  |
| Document                            | Desor                                                    | grion                                                                                                    | Category | Ac6         | an .                                                             |  |  |
| There are no attachments to display |                                                          |                                                                                                    |          |             |                                                                  |  |  |
| Note Recipients                     |                                                          |                                                                                                    |          |             |                                                                  |  |  |
| Add Note Recipient                  |                                                          | Clear                                                                                                    |          |             |                                                                  |  |  |
| Katta                               | Date Sent                                                | Ente Read                                                                                                    | Status   | Date Signed |                                                                  |  |  |
|                                     |                                                          |                                                                                                    |          |             |                                                                  |  |  |
| Vogerer, Mandi                      | varzerenes                                               |                                                                                                    | Unvend   |             | KORTONE                                                          |  |  |

- 4. If Referral was denied, the ROM/DROM will respond to the note indicating denial. Update the following fields:
  - a. Note Type = Facility Placement
  - b. Note Sub-Type = Denial Minor
  - c. Status = Complete
  - d. Recipient = WSC, State Office Intake, RRPC, Waiver Lead (who will share with Liaison/SAN review if necessary)

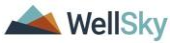

|                                    |                                                                                                    |                                  |          |             | Last Updated by revogeter@apdcares.org |
|------------------------------------|----------------------------------------------------------------------------------------------------|----------------------------------|----------|-------------|----------------------------------------|
|                                    |                                                                                                    |                                  |          |             |                                        |
|                                    |                                                                                                    |                                  |          |             |                                        |
| Notes Details                      | 1100 T 1                                                                                                    |                                  |          |             |                                        |
| Note Dr.                           | Margine Mr.                                                                                                    | ati                              |          |             |                                        |
| Note by -                          | V0200. N                                                                                                    |                                  |          |             |                                        |
| Program Provider                   | 07222023                                                                                                    | ~                                |          |             |                                        |
| Note Type *                        | Easily Da                                                                                                    |                                  |          |             |                                        |
| Note Sub-Type                      | Denial - Mr                                                                                                    | er V                             |          |             |                                        |
| Description                        |                                                                                                    |                                  |          |             |                                        |
| Description                        |                                                                                                    | li li                            |          |             |                                        |
| NA                                 | Andre and and a second second | g of Life Dir, Read Segler unter |          |             |                                        |
| Status *                           | Complete                                                                                                    | ×                                |          |             |                                        |
| Date Completed                     | 03/22/2023                                                                                                    |                                  |          |             |                                        |
| Attachments                        |                                                                                                    |                                  | 2        |             |                                        |
| Add Alashanad                      |                                                                                                    |                                  |          |             |                                        |
|                                    |                                                                                                    |                                  |          |             |                                        |
| Document                           | Description                                                                                                    |                                  | Category |             | Action                                 |
| here are no attachments to display |                                                                                                    |                                  |          |             |                                        |
| Note Recipients                    |                                                                                                    |                                  |          |             |                                        |
|                                    |                                                                                                    | Chur                             |          |             |                                        |
| Add Note Recipient                 |                                                                                                    |                                  |          |             |                                        |
| Add Note Recipient                 | Date Sent                                                                                                    | Date Read                        | Status   | Date Signed |                                        |

e. From the File menu, select Save and Close Note

- 5. Navigate to the **Forms** Tab. Open the Residential Referral Form. Update the "Date this Referral is Complete" field on the Residential Referral form found at the bottom of the form.
  - i. Status = Complete
  - ii. From the File menu, select Save and Close

|                                 | Hillsborough                                                                                                    | v      |
|---------------------------------|----------------------------------------------------------------------------------------------------|--------|
|                                 | ATTACHMENTS - Group Home Req                                                                                                    | uests  |
| Group Home Requests:            | Support Plan" (required for all except CBC)  Individual Education Plan" (for minors) Case Peri (CBC) Stability Coder (CBC) Behavior Assessments* (for IB/BF clients only LBC Recommendations* (for IB/BF clients only L | A<br>v |
|                                 |                                                                                                    |        |
|                                 |                                                                                                    |        |
|                                 | APD State Office / MCM only:                                                                                                    |        |
| Date this referral is complete: | 03/22/2023                                                                                                    |        |

## 4. Consumer Withdraws their Referral Request

If the Consumer decides that they want to withdraw their referral the Waiver Support Coordinator (WSC) updates the Residential Referral form. This could occur anytime during the Residential Planning process.

### Role: WSC/CDC & Region Waiver Lead

- The WSC updates the Residential Referral form. Navigate to the Consumers record and click on the Forms tab. From the list view, select the current Residential Referral form.
  - a. Update question Consumer Withdraws Referral Request for Placement = Yes
  - b. Status = Pending

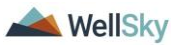

c. From the File menu, select Save and Close Form

| opd iCon              | nect                            |                              |                                   |                         | Last Updated by mvogeler@apdcares.org<br>at 3/22/2023 9:45:41 AM | Forms |
|-----------------------|---------------------------------|------------------------------|-----------------------------------|-------------------------|------------------------------------------------------------------|-------|
| File Reports          | Word Merge                      |                              |                                   |                         |                                                                  |       |
| Residential Referr    | al Form                         |                              |                                   |                         |                                                                  |       |
| Consumer Forms        |                                 |                              |                                   |                         |                                                                  |       |
| Review *              | As Needed 🗸 🗸                   |                              | Worker *                          | Vogeler, Mandi          | Clear Details                                                    |       |
| Review Date *         | 03/22/2023                      |                              | Status *                          | Pending 🗸               |                                                                  |       |
| Division *            | APD 🗸                           |                              | Provider/Program ^                | ×                       |                                                                  |       |
| Approved By           |                                 | Clear                        | Approved Date                     |                         |                                                                  |       |
| Note                  | 2                               |                              |                                   |                         |                                                                  |       |
|                       |                                 |                              |                                   |                         |                                                                  |       |
|                       |                                 | RESIDE                       | NTIAL REFERRAL FOR                | Μ                       |                                                                  |       |
|                       | This                            | form should be used for grou | up home and / or Intermediate Car | e Facility (ICF) reques | s                                                                |       |
| Consumer withdraws    | referral request for placement. | Yes 🗸                        |                                   |                         |                                                                  |       |
| Placement Request F   | or?                             | APD Licensed Facility ~      |                                   |                         |                                                                  |       |
|                       |                                 | 0 record(s) returned         |                                   |                         |                                                                  |       |
| Shell Office Devident | lat lately development          |                              |                                   |                         |                                                                  |       |
| state Ornce Resident  | ai intake specialist:           |                              |                                   |                         | N                                                                |       |

2. Updating the Consumer Withdraws Referral Request for Placement as Yes and saving the form will trigger a WFW to the Secondary worker.

**Note: Waiver Lead for Residential Planning**; Waiting List Support Coordinator or the Waiver Support Coordinator for ICF Admission.

- a. Consumer Withdraws Referral Request for Placement
  - i. Instructs the Waiver Lead to reassign to the RRPC or ICF Coordinator
- b. Add Date Referral Complete on the Residential Referral Form
- c. Close all Facility Placement and Provider Facility Referral or ICF notes.

| opd iConnect                                                                       |   | Welcome, Mandi Vogeler<br>3/22/2023 11:33 AM Wizard |
|------------------------------------------------------------------------------------|---|-----------------------------------------------------|
| File Reports                                                                       |   |                                                     |
|                                                                                    |   |                                                     |
| Workflow Wizard                                                                    |   |                                                     |
| Consumer Withdraws<br>Referral Request for<br>Placement.                           |   |                                                     |
| Add Date Referral<br>Complete on the<br>Residential Referral Form.                 | 6 |                                                     |
| Close all Facility<br>Placement and Provider<br>Facility.Referral or ICE<br>notes. |   |                                                     |

3. Waiver Lead will monitor their **Tickler** queue from **My Dashboard**. Navigate to the **My Dashboard** and find the **Consumers** section. Scroll down to the **Ticklers** panel and click into the linked number of outstanding Ticklers to access the Tickler Queue:

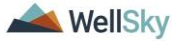

|                     |           |              | Consumers |
|---------------------|-----------|--------------|-----------|
|                     |           | MY DASHBOARD | CONSUMERS |
|                     | CONSUMERS |              |           |
| Division            |           |              | $\odot$   |
| Application Pended  |           |              | 1         |
| Provider Selections |           |              | ۲         |
| Admitted            |           |              | 1         |
| Notes               |           |              | ۲         |
| Complete            |           |              | 2         |
| Pending             | -         |              | 2         |
| Ticklers            |           |              | $\odot$   |
| Ticklers            |           | -            | 4         |

4. From here, user the multi-variable search to find the Tickler to open it. Click **Search** 

| File       | opd iConnect                                                                                                    |             |                                                                              |              |            |                | Welc    | come, Mandi Vogeler Tic<br>3/30/2023 2:59 PM V | klers    |  |
|------------|----------------------------------------------------------------------------------------------------|-------------|------------------------------------------------------------------------------|--------------|------------|----------------|---------|------------------------------------------------|----------|--|
| Statu      |                                                                                                    |             |                                                                              |              |            |                |         |                                                |          |  |
| iCon<br>Ap | Source 10 V Equal 10 V New V AND V X<br>Connect 10 V +<br>Canada Saleton Due Connect 10 V V V V V V V V V V V V V V V V V V |             |                                                                              |              |            |                |         |                                                |          |  |
|            | Consumer Name                                                                                                    | iConnect ID | Tickler Name                                                                 | Date Created | Date Due _ | Date Completed | Status  | Assigned To                                    |          |  |
|            | Adams, Leah                                                                                                    | 88564       | Add Date Referral Complete on the Residential Referral Form.                 | 03/22/2023   | 03/22/2023 |                | New     | Vogeler, Mandi                                 | •        |  |
|            | Adams, Leah                                                                                                    | 88564       | Close all Facility Placement and Provider Facility Referral or ICF<br>notes. | 03/22/2023   | 03/22/2023 |                | New     | Vogeler, Mandi                                 | •        |  |
|            | Adams, Leah                                                                                                    | 88564       | Update Bed Information                                                       | 03/23/2023   | 03/23/2023 |                | New     | Vogeler, Mandi                                 |          |  |
|            | Adams Look                                                                                                    | 00C0 A      | Lindle three is an Authorization for Devidential Linkslitation               | namamana     | naina mana |                | Mittair | Librario Elizioli                              | <b>1</b> |  |

5. The Waiver Lead will reassign the Tickler to the RRPC or ICF Coordinator and the tickler will be removed from the user's Tickler Queue.

| Fi                                                                                                    | File          |             |                                                                    |              |            |                |        |                             |  |  |
|----------------------------------------------------------------------------------------------------|---------------|-------------|--------------------------------------------------------------------|--------------|------------|----------------|--------|-----------------------------|--|--|
| Pitters       Status     V       Status     V       Connect ID     +       Connect ID     +       Status     Boards       Status     Boards |               |             |                                                                    |              |            |                |        |                             |  |  |
| - 24                                                                                                    | Consumer Name | iConnect ID | Tickler Name                                                       | Date Created | Date Due . | Date Completed | Status | Assigned To                 |  |  |
|                                                                                                    | Adams, Leah   | 88564       | Add Date Referral Complete on the Residential Referral Form.       | 03/22/2023   | 03/22/2023 |                | New    | Vog                         |  |  |
|                                                                                                    | Adams, Leah   | 88564       | Close all Facility Placement and Provider Facility Referral or ICF | 03/22/2023   | 03/22/2023 |                | New'   | Vog Cate                    |  |  |
|                                                                                                    | Adams, Leah   | 88564       | Update Bed Information                                             | 03/23/2023   | 03/23/2023 |                | New    | Nog Cont                    |  |  |
|                                                                                                    | Adams, Leah   | 88564       | Verify there is an Authorization for Residential Habilitation      | 03/23/2023   | 03/23/2023 |                | New    | Vog Reassign                |  |  |
|                                                                                                    | Adams, Leah   | 88564       | Update Bed vacancies                                               | 03/23/2023   | 03/23/2023 |                | New    | Vog Complete                |  |  |
|                                                                                                    | Adverse J and |             | Marthy Authorized Plan, Math. Levial                               | 03/03/0003   | 03/03/0003 |                |        |                             |  |  |
|                                                                                                    | Adams, Lean   | 86364       | verity Aution260 Nes. Hau. Level.                                  | 03/23/2023   | 03/23/2023 |                | NOW    | Vog View Consumers Record > |  |  |

6. The RRPC or ICF Coordinator will monitor their **Tickler** queue from **My Dashboard**.

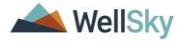

| File Reports        |              | Welcome, Mandi Vogeler<br>3/22/2023 11:46 AM | My Dashboard Sign Out Region Clinical W | orkstream Worker V GO |
|---------------------|--------------|----------------------------------------------|-----------------------------------------|-----------------------|
|                     | Quick Search | sumers                                       | ✓ GO ⊖ ADVANCED SEARCH                  |                       |
|                     | MY DASHBOARD | CONSUMERS PROVIDERS CLAIMS S                 | SCHEDULER REPORTS                       |                       |
| CONS                | UMERS        | PROVIDERS                                    | TASKS                                   |                       |
| Division            |              |                                              | Links                                   |                       |
| Application Pended  | 1            |                                              | iConnect eLearning Library              |                       |
| Provider Selections | ۵            |                                              | APD Help Desk                           |                       |
| Admitted            | 1            |                                              | My Management                           | ۲                     |
| Notos               |              |                                              | Current Active Cases                    |                       |
| Comolete            | 2            | 5                                            | Enrollments                             |                       |
| Pending             | 2            |                                              | SAN Queue                               |                       |
| , onling            |              | 1                                            | Pending Assessments Queue               |                       |
| Ticklers            | $\odot$      |                                              | Pending Provider Assessments Queue      |                       |
| Ticklers            | 4            | ]                                            | Waiting List                            |                       |
| Alort Notoe         |              |                                              | Provider Credentials Queue              |                       |

- 7. The RRPC will add the Date Referral Complete on the Residential Referral Form. Update the following fields:
  - a. Status = Complete
  - b. From the File menu, select Save and Close

Note: The ICF Coordinator will not update form to Complete

| fiami-Dade                                                                                                    | *                                                                                                    |
|----------------------------------------------------------------------------------------------------|----------------------------------------------------------------------------------------------------|
| -                                                                                                    | *                                                                                                    |
| intranju<br>ilisorough<br>Anate<br>asco<br>trealias<br>arasta                                                                                                    | ~                                                                                                    |
| ATTACHMENTS - Group Home Requests                                                                                                    |                                                                                                    |
| Auport Plan" (required for all except CBC)<br>dividual Education Plan" (for minors)<br>area Plan" (CBC)<br>hetter Order" (CBC)<br>hetter Order" (CBC)<br>RC Recommendations" (for IBBF clients only)<br>RC Records | ×                                                                                                    |
|                                                                                                    | ATTACHMENTS - Group Home Requests  ATTACHMENTS - Group Home Requests  ATTACHMENTS - Group Home Requests  upport Plan' (required for all except CBC) dividual Education Plan' (for mixed) ase Plan' (CBC) entrovice Assessments' (for IBBF clients only) |

- 8. **RRPC:** Close all Facility Placement and Provider Facility Referral notes. **ICF Coordinator:** Close ICF notes. Update the following fields:
  - a. Note = Consumer withdrew referral request
  - b. Status = Complete
  - c. Recipients = none
  - d. From the File menu, select Save and Close Note

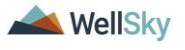

|                                     |                                                                                                    |          | Lest tipbales for invogelant/sedicares.org<br>al: 5/22/0823 11:07:26 AH |
|-------------------------------------|----------------------------------------------------------------------------------------------------|----------|-------------------------------------------------------------------------|
| Notes Details                       |                                                                                                    |          |                                                                         |
| Division *                          | APO V                                                                                                    |          |                                                                         |
| Note By *                           | Vogeler. Mandi                                                                                                    |          |                                                                         |
| Note Date *                         | 03/22/2023                                                                                                    |          |                                                                         |
| Program/Provider                    | ~                                                                                                    |          |                                                                         |
| Note Type *                         | Facility Placement                                                                                                    |          |                                                                         |
| Note Sub-Type                       | Residential Planning Request 🗸                                                                                                    |          |                                                                         |
| Description                         | 1                                                                                                    |          |                                                                         |
| <b>N</b>                            | The second second seco |          |                                                                         |
| Platus *                            | (Complete V)                                                                                                    |          |                                                                         |
| Date Completed                      | 03/22/2023                                                                                                    |          |                                                                         |
| Attachments                         |                                                                                                    |          |                                                                         |
| Add Attachment                      |                                                                                                    |          |                                                                         |
| Decument                            | Description                                                                                                    | Category | Action                                                                  |
| There are no attachments to display |                                                                                                    | 4-7      |                                                                         |
|                                     |                                                                                                    |          |                                                                         |
| Note Recipients                     |                                                                                                    |          |                                                                         |
| Anti Note Registerr                 | 0.00                                                                                                    |          |                                                                         |

9. RRPC/ICF Coordinator will mark tickler as complete.

| Fi   |                                                                                                    |             |                                                                              |              |            |                |        | 3/30/2023 3:08 PM 🖌 🗸    |    |
|------|----------------------------------------------------------------------------------------------------|-------------|------------------------------------------------------------------------------|--------------|------------|----------------|--------|--------------------------|----|
| Co F | Piters       Stats       Stats       Context D       +       Bagey Atent Days Betrer Due       South |             |                                                                              |              |            |                |        |                          |    |
|      | Consumer Name                                                                                        | iConnect ID | Tickler Name                                                                 | Date Created | Date Due _ | Date Completed | Status | Assigned To              |    |
|      | Adams, Leah                                                                                          | 88564       | Add Date Referral Complete on the Residential Referral Form.                 | 03/22/2023   | 03/22/2023 |                | New    | Vog Cascal               | •  |
|      | Adams, Leah                                                                                          | 88564       | Close all Facility Placement and Provider Facility Referral or ICF<br>notes. | 03/22/2023   | 03/22/2023 |                | New    | Vog Erfe                 | •  |
|      | Adams, Leah                                                                                          | 88564       | Update Bed Information                                                       | 03/23/2023   | 03/23/2023 |                | New    | Vog                      | •  |
|      | Adams, Leah                                                                                          | 88564       | Verify there is an Authorization for Residential Habilitation                | 03/23/2023   | 03/23/2023 |                | New    | Reassign                 | ۰. |
|      | Adams, Leah                                                                                          | 88564       | Update Bed vacancies                                                         | 03/23/2023   | 03/23/2023 |                | New    | Vog Complete             | •  |
|      | Adams, Leah                                                                                          | 88564       | Verify Authorized Res. Hab. Level.                                           | 03/23/2023   | 03/23/2023 |                | New    | Vog Vie Consumers Record | ۰. |
|      | Adams, Leah                                                                                          | 88564       | Update Bed Information                                                       | 03/23/2023   | 03/23/2023 |                | New    | Vogeler, Mandi           | •  |
|      | Artams Leah                                                                                          | 88564       | Lindate Pinvider > Red vacancies                                             | 03/23/2023   | 03/23/2023 |                | New    | Wooeler Mandi            |    |

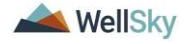